No.0

取扱注意

# 2022 年度 JANPU-CBT 実証事業(試行版) 実施要項

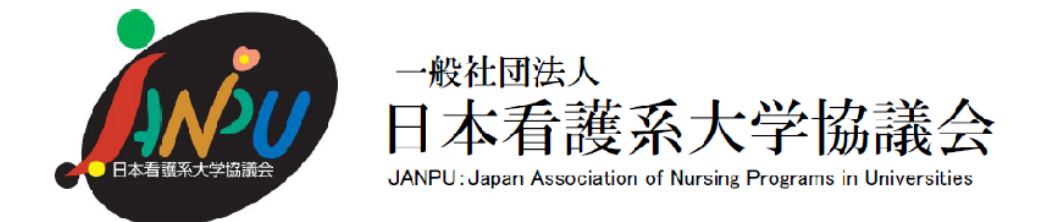

実証校:XX 大学 XX 学部 XX 学科 JANPU 会員コード:XXXX

2022年12月13日 第1.1版 改訂

一般社団法人日本看護系大学協議会 実習前 CBT 日本看護系大学協議会版運用システム試行ワーキング

### 2022 年度 JANPU-CBT 実証事業(試行版)実施要項 目次

| 1.試験実施の概要1-1-                                         |
|-------------------------------------------------------|
| 1.1 試験実施期間1-1-                                        |
| 1.2 対象学生1-1-                                          |
| 1.3 管理·実施体制                                           |
| 1.4 不正行為等事案について1-1-                                   |
| 1.5 出題形式と出題問題1-1-                                     |
| 1.6 2022年度 JANPU-CBT に関する費用 2 -                       |
| 1.7 2022年度 JANPU-CBT 受験者人数の提出・アカウント発行・学生 ID 2 -       |
| 1.8 試験成績の返却4-                                         |
| 1.9 2022年度 JANPU-CBT 結果 5 -                           |
| 1.10 2022年度 JANPU-CBT 実施に関する連絡先一覧 6 -                 |
| 2.注意事項6-                                              |
| 2.1 遵守事項 6 -                                          |
| 2.2 問題漏洩7-7-                                          |
| 2.3 2022年度 JANPU-CBT の守秘等に関する説明と同意 8 -                |
| 2.4 試験実施に係る注意事項・不正行為 9 -                              |
| 3.試験実施の流れ19 -                                         |
| 3.1 試験実施前準備 19 -                                      |
| 3.2 試験当日 22 -                                         |
| 3.3 2022 年度 JANPU-CBT 実施アナウンス要領(参考)と当日の流れ 24 -        |
| 4.2022年度 JANPU-CBT 実施にあたる提出物・送付物とトラブル等の事例対応と連絡/報告先36- |
| 4.1 2022年度 JANPU-CBT 実施にあたる各実証校の提出物・実施 36 -           |
| 4.2 2022年度 JANPU-CBT 実施にあたる各実証校への配布物                  |
| 4.3 トラブル等の事例対応と連絡/報告先一覧(早見表) 37 -                     |
| 5.2022年度 JANPU-CBT 管理運用ルール 41 -                       |
| 5.1 運用管理規則 41 -                                       |
| 5.2 2022 年度 JANPU-CBT 参加条件 42 -                       |
| 2022 年度 JANPU-CBT の守秘等に関する説明ならびに同意書(学生以外の関係者用) 42 -   |

○本実施要項のご利用にあたって

本実施要項は 2022 年度 JANPU-CBT 実証事業(施行版) 実施に係る基本的事項をまとめたもので す。試験関係者は JANPU-CBT 実施前に熟読の上、実施に臨んでください。なお、本実施要項は、試験実 施に関する内容のみを取り扱っており、感染対策や教育機関の試験実施体制は各教育機関の対応に準じて ください。

#### 1.試験実施の概要

#### 1.1 試験実施期間

2022 年度 JANPU-CBT は各会員校の各領域臨地実習前に行います。2022年度の試験実施日は下記 3日程であり、事前に参加申し込みの登録を行い、実証校として決定した試験実施日に行います。なお、 2022 年度 JANPU-CBT は追・再試験は行いません(忌引き、災害または交通機関の運転中止による通 学不能の場合・学校保健安全法施行規則に定める伝染病に罹患した場合などの出席停止も含む)。

<1>2022年9月27日(火)

<2> 2023年2月21日(火)

<3>2023年3月23日(木)

【注意】 2022 年度版 JANPU-CBT において JANPU が設置している実施会場はありません。すべて各 実証校での実施となります。

1.2 対象学生

2022 年度 JANPU-CBT の実証校として決定した JANPU 会員校の各領域臨地実習前の<u>学生全員(原</u><u>則)</u>を対象とします。

#### 1.3 管理·実施体制

(1)2022 年度 JANPU-CBT を管理実施するため下記管理者・実施者を置きます。

- 2022 年度 JANPU-CBT 責任者 【以下、CBT 責任者】:JANPU
- 2022 年度 JANPU-CBT 実施本部【以下、CBT 実施本部】:JANPU 事務局・CBT ワーキング
- 2022 年度 JANPU-CBT 各実証校責任者 【以下、CBT 各実証校責任者】:各実証校で決定
- 2022 年度 JANPU-CBT 各実証校監督者 【以下、CBT 各実証校監督者】: 各実証校で決定
- 2022年度JANPU-CBTシステム管理者【以下、CBTシステム管理者】:オンライン学習システム推進コンソーシアム(事務局:株式会社内田洋行教育総合研究所)。本システムの技術的事項を管理。

1.4 不正行為等事案について

(1)本試行版において、学生による問題漏洩および不正行為があった場合は、速やかに JANPU 実施本部 に報告するとともに、当該実証校は、その時点で直ちに試験を当該実証校全体で中止してください。今後、全 部または一部の利用制限を受ける可能性があります。また、当該学生への対応については、各大学の学則ま たは履修規定により対処いただきます。(各校に一任します。)

#### 1.5 出題形式と出題問題

(1)2022 年度 JANPU-CBT は 1-4 時限の問題と 5 時限のアンケート(計5時限)で構成されています。 1時限目から 4 時限目まで順番に、合計で 230 設問が出題されます。

(2)各時限の出題形式と解答時間

1時限:看護専門1【公衆衛生学·基礎看護学·看護教育学·看護管理学·生命倫理学】

多選択肢択一問題 60 設問·解答時間45分

2時限:看護專門2【地域看護学·在宅看護学·老年看護学·精神看護学】

多選択肢択一問題 60 設問·解答時間45分

- 3時限:看護専門3【成人看護学·小児看護学·母性看護学】
  - 多選択肢択一問題 60 設問·解答時間45分
- 4 時限:基礎医学【生理学·生化学·解剖学·病理学·微生物学·薬理学】
  - 多選択肢択一問題 50 設問·解答時間40 分

5 時限:アンケート

【注意】

・各時限終了後、15分以上の休憩時間を設けています。2時限目終了後は昼休憩をはさみます。

・すべての問題は、1ページに1問ずつ表示され、一度次の問題に進むと前の問題に戻れません。

・選択肢はすべてランダム設定となっています。ランダム設定とは、不正行為防止のため選択肢の順番がランダムになっていることであり、問題の順序には影響がないため、問題の順序性による受験者への不利益はありません。また問題は、計算・動画・音声問題はありませんが、画像問題があります。
 ・5 時限目はアンケート専用で解答時間は最大 30 分です。

1.6 2022年度 JANPU-CBT に関する費用

(1)2022 年度 JANPU-CBT は、サインイン・テスト結果が閲覧できる【実証用学習 e ポータル】と問題バ ンクである【MRXCBT テスト】の2つで構成されています。本システム利用に関する費用ならびに受験費用 は発生しません。

(2)ただし、2022 年度 JANPU-CBT 実施に関わるインターネット接続ならびに試験会場ならびに試験実施体制は各実証校の負担となります。

1.7 2022年度 JANPU-CBT 受験者人数の提出・アカウント発行・学生 ID

(1) 【実証校人数報告および遵守事項への同意】の提出とアカウント発行

実証校として決定後、各実証校は CBT 実施本部が提示する【実証校人数報告および遵守事項への同意】 に、最大予定人数を記載・提出します。CBT 実施本部は各実証校に必要な「実証用学習 e ポータル」のアカ ウント数を発行します。

(2)「実証用学習 e ポータル」のアカウント

アカウントとは「実証用学習 e ポータル」にサインインするための ID とパスワードです。アカウントは再発行・ 追加発行しませんので、受験予定最大数でご提出ください。CBT 各実証校責任者は発行されたアカウント 数内で学生の割り付けを行ってください。

(3)学生 ID と JANPU 会員コード

2022 年度 JANPU-CBT の実施には、CBT 実施本部で発行される「実証用学習 e ポータル」のアカウン トでサインインし、問題解答時には JANPU 会員コードと学生 ID の入力をもって受験が可能となります。学 生 ID は各実証校で作成する必要があります。学生 ID は数字半角 3 桁で決定ください。学生 ID は JANPU では取り扱いませんので、アカウントや氏名などの紐づけが必要な場合は、各実証校でデータを管 理してください。

CBT 各実証校責任者は学生に下記の3つを周知してください。

①「実証用学習 e ポータル」のアカウント(サインイン ID とパスワード)

②JANPU 会員コード(4桁)

③学生 ID(3桁)

\*JANPU-CBT 試験当日はインターネットブラウザをすべて閉じる必要があるため、①~③の情報が記 載された受験票等を作成し、学生に配布していただくことを推奨いたします(任意)。なお、サインインする ための ID とパスワードを第三者に漏らすことは「不正アクセス行為の禁止等に関する法律」で禁止されて いるとともに、JANPU-CBT 遵守事項違反に該当します。各教育機関の情報倫理ガイドラインに従うとと もに厳重に管理してください。また、JANPU-CBT 実施時以外での利用は認めていませんので、受験票 は、JANPU-CBT 実施日当日のみに配布・回収し、回収後はすぐに復元不可能な状態で破棄してくださ い。情報の取り扱いに関しては、動作確認時ならびにテスト結果確認時も同様です。

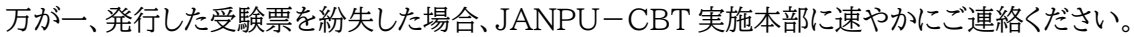

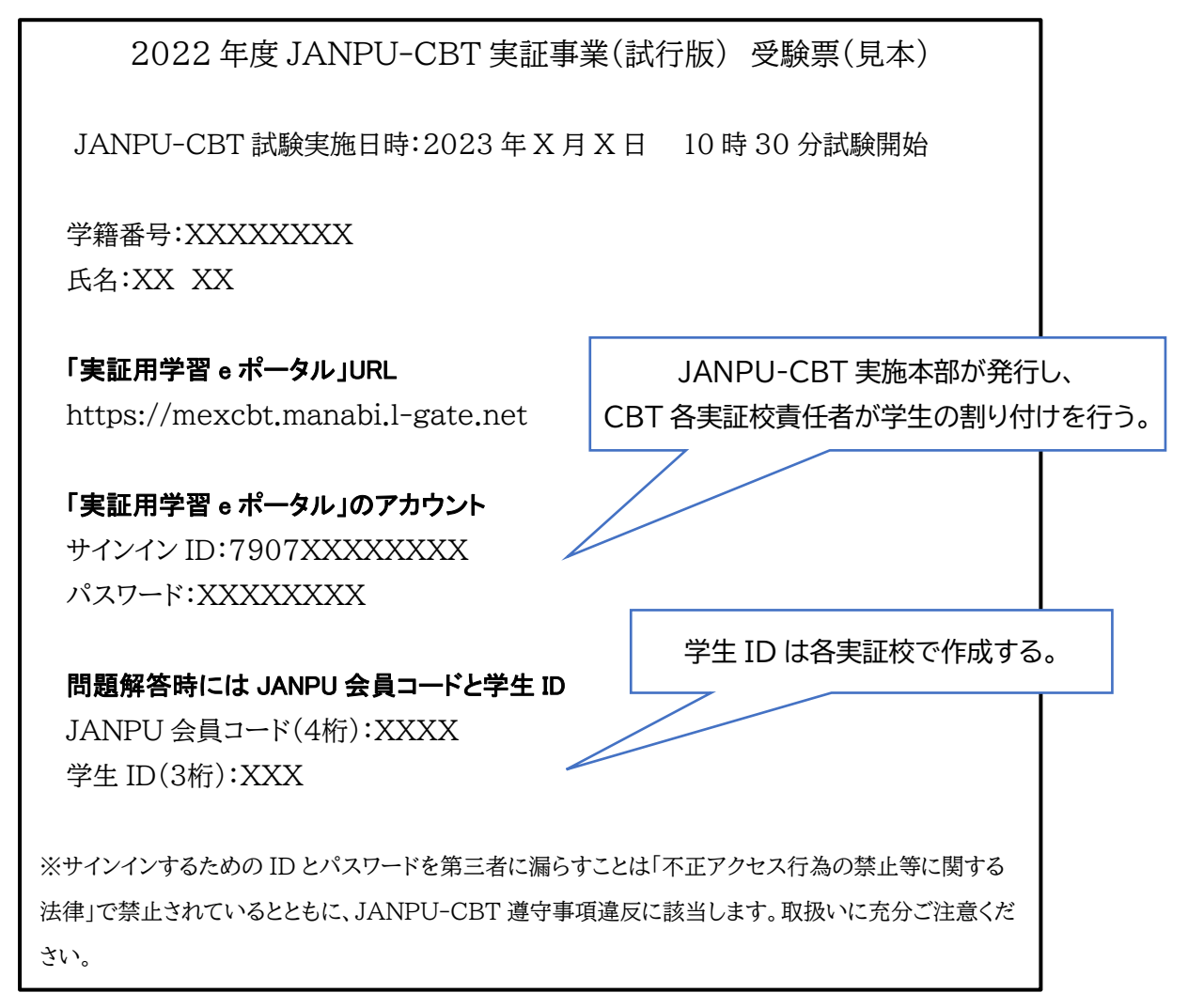

(4)2022年度 JANPU-CBT を受験しない学生が生じた場合の連絡は、【2022 年度 JANPU-CBT 各 実証校 終了後報告書】を通じて後日報告いただきます。CBT 各実証校責任者は予定受験者数・受験者 数・使用しなかった「実証用学習 e ポータル」アカウント数とその理由について集計してください。(当日の連 絡は不要です)。

| JANPU 実証本部から発行されるアカウント入力                                          | JANUP 会員コードと各実証校で決定する学生 ID                                                                                                    |
|-------------------------------------------------------------------|----------------------------------------------------------------------------------------------------|
| アイアロロを入出してに含む         パロワーFELJalT (C含む)         パロワーFELJalT (C含む) | <section-header><section-header><text><text><text><text><text><text><text></text></text></text></text></text></text></text></section-header></section-header> |
|                                                                   | □ 同意する                                                                                                    |
|                                                                   | 教員の「開始」の合図があるまで、次の画面に進まず、この画面で<br>お待ちください。<br>「開始」の合図があったら、下の � ボタンを押してください。                                                                                  |

1.8 試験成績の返却

(1)各学生は、試験実施終了後、「実証用学習 e ポータル」にサインインし、テストの「テスト結果を見る」から 成績データを確認できます。各学生の成績データが必要な場合は、各学生の「実証用学習 e ポータル」より 電子媒体(PDF やスクリーンショット)や印刷による紙媒体で保存してください。成績データは一括ダウンロ ードできません。なお、「実証用学習 e ポータル」に出力機能はないため、インターネットブラウザの印刷・ PDF などの保存機能や、各 ICT 媒体の保存機能を活用してください。保存方法・保存先・保管方法は各実 証校で学生に指示してください。

なお、各学生の成績データについて、JANPUはメール・電話・口頭での連絡はできません。

また、2022 年度 JANPU-CBT で活用した「実証用学習 e ポータル」アカウントは、<u>CBT 実施日の翌日</u> 12 時より順次アカウントを削除していきます。</u>成績データが必要な場合は、当日もしくは翌日午前中までに 実施してください。

No.0

<成績データ(テスト結果)の確認方法>

| Foreign A                 | 実証用学習eボータル                   |              |                |                                           |
|---------------------------|------------------------------|--------------|----------------|-------------------------------------------|
|                           |                              | XX999190000. |                | 2022年9月30日 金曜日 16:10<br>🕑 児童生徒 0 0 1 さん 🚍 |
| ホーム                       | 2時限目:看護専門2 (2022年度JANPU-CBT) |              |                |                                           |
| が知らせ<br>お知らせ<br>MEXCBTテスト | テストを受けるテスト結果を見る              | 得点 / 満点      |                |                                           |
|                           | 看護専門 2 -9/27                 | 33 / 60      | 採点完了<br>①履歴を見る | 結果をくわしく見る 📏                               |
|                           |                              |              |                |                                           |

1.9 2022年度 JANPU-CBT 結果

(1)2022 年度 JANPU-CBT 結果ならびにアンケートの記述統計を行い、CBT の運用評価ならびに看護 学教育全体の質保証・改善に資する活動を行うことの目的で JANPU 報告書にて公表します。ただし報告 書では各実証校や各学生のデータは取り扱いません。 1.10 2022年度 JANPU-CBT 実施に関する連絡先一覧

> 2022 年度 JANPU-CBT に関する問い合わせ先【CBT 実施本部】

JANPU 看護学教育質向上委員会事務局

#### E-mail:<u>cbt@janpu.or.jp</u>

#### TEL:03-6206-9451

一般社団法人 日本看護系大学協議会 CBT ワーキンググループ WG リーダー 吉沢豊子
 \*2022 年度 JANPU-CBT の問い合わせはメールでお願いします。
 \*2022 年度 JANPU-CBT の当日の問い合わせは電話またはメールで対応可能です。
 当日対応時間8:30-16:30

2022 年度 JANPU-CBT のシステム管理者へのお問い合わせ先【CBT システム管理者】
 MEXCBT コールセンター(受付時間 平日9時~17 時)

E-mail:<u>mexcbt-info@uchida.co.jp</u> TEL:03-3231-1720

### 文部科学省総合教育政策局教育 DX 推進室「MEXCBT テスト・実証用学習 e ポータル」 オンライン学習システム推進コンソーシアム(事務局:株式会社内田洋行教育総合研究所)

【注意】

\*(試験実施前準備)本番環境において MEXCBT テストの接続や操作の不明点は上記コールセンターに問い合わせてください。

\*(試験実施前準備)各教育機関側のフィルタリング設定や端末設定等による接続不具合については、上記コンソ ーシアムでは解決できないため、設置者によるネットワーク設定の変更等が必要になります。

\*問い合わせ時は CBT 各実証校責任者からお願いします(学生からの問合せは未対応)。

\*MEXCBT テストの問い合わせ情報・メンテナンス情報等に関しましては、下記運用支援サイトをご参照ください。

(2022 年度 JANPU-CBT で使用するのは、「実証用学習 e ポータル(サインイン時)」と「MEXCBT テスト(問 題開始時)」になります。

1)問い合わせ情報 <u>https://support2.mexcbt.mext.go.jp/contact/</u>

2)メンテナンス情報 <u>https://support2.mexcbt.mext.go.jp/</u>

3)システムの操作方法(よくある質問)<u>https://support2.mexcbt.mext.go.jp/faq/system-sousa/</u>

#### 2.注意事項

#### 2.1 遵守事項

(1)2022 年度 JANPU-CBT は一般社団法人日本看護系大学協議会によって運用され、各実証校が参加して実施する試験です。その実施に当たっては、信用を低下させたり、適正な運用を妨げたりすることのないよう、下記に提示する「遵守事項」をお守りください。

2022年度 JANPU-CBT の公正な準備、実施及び維持管理のために、各実証校には下記の遵守事項が定められています。(2022年9月9日)

#### 2022 年度 JANPU-CBT 実証事業(試行版) 一各実証校の遵守事項一

一般社団法人日本看護系大学協議会

「2022 年度 JANPU-CBT 実証事業(試行版)」の各実証校におかれては、試験の公正な準備と運用のために、 以下の事項を遵守されますよう特段のご配慮をお願い申し上げます。

「一般社団法人日本看護系大学協議会」によって運用される 2022 年度 JANPU-CBT 実証事業(試行版)は、 各実証校が参加して実施する試験であり、また、原則として参加を希望する大学によって自主的に運営されるもので あります。

したがって、以下の項目のいずれかに該当すると「一般社団法人日本看護系大学協議会」が認めた大学については、 2022 年度 JANPU-CBT 実証事業(試行版)への参加に関して慎重な検討を行うことといたします。

- 2022 年度 JANPU-CBT 実証事業(試行版)の信用を低下させるおそれのある大学
- 2022 年度 JANPU-CBT 実証事業(試行版)の適正な運用を妨げるおそれのある大学
- その他、「一般社団法人日本看護系大学協議会」が不適当であると認めた大学

なお、各実証校におかれましては、一般社団法人日本看護系大学協議会から「取扱注意」として配布した資料等に ついて、各実証校内での管理を厳重にしていただき、外部等への漏洩または紛失することのないよう十分なご配慮を お願い申し上げます。

#### 2.2 問題漏洩

(1)問題漏洩等の遵守事項違反

MEXCBT テスト各時限の最初のページに以下の文章が表示されます。学生は遵守事項の同意をもって、 受験することができます。

2022年度JANPU-CBTの守秘等に関する説明と同意

共用試験は、公平中立な立場から実施することが求められています。このため、JANPUにおいては、2022年度版JANPU-CBTの準備、実施、運用に関して、参加大学及び関係委員が遵守すべき事項を定め、問題漏洩等の遵守事項違反が認められた場合には、当該大学及び関係委員の所属する大学等に、参加の可否を含めて厳しく取り扱うことが定められています。2022年度JANPU-CBTでは、厳正さが要求され、試験問題は厳重に管理される必要があります。

学生の皆様においても、本試験の公平性を害することのないよう、試験問題 の漏洩や営利目的への加担など、試験の公平性が損なわれるような行為は固く 禁止されています。これらの遵守事項違反が認められた場合は、当該学生の試 験結果は取り消され、2022年度JANPU-CBTの利用制限が生じます。また、 各大学の学則または履修規定により対応が決定します。

あなたは、これらの遵守事項を守って受験することに同意しますか。 同意する時は、下記のチェックボックスをクリックしてください。 同意した時のみ、試験を開始することができます。 2.3 2022年度 JANPU-CBT の守秘等に関する説明と同意

(1)学生

CBT 各実証校責任者は、CBT 試験問題の守秘に関する説明を事前に十分に行ってください。学生は当日 の各時限開始時に画面に提示される文章ならびに同意へのチェックボックスへの☑をもって同意とします。 (2)各実証校

CBT 各実証校責任者は、各実証校として、遵守事項に同意することを、CBT 実施本部から提示される【実証校人数報告および遵守事項への同意】にてチェックしていただきます。チェックボックスへの図をもって同意とします。

(3)学生以外の関係者用

CBT 各実証校責任者は、CBT 試験問題の守秘に関する説明を事前に十分に行い、説明者を含め試験実施に関わる全ての教職員が、「2022 年度 JANPU-CBT の守秘等に関する説明ならびに同意書(学生以外の関係者用)」に署名したことを確認してください。なお、「2022 年度 JANPU-CBT の守秘等に関する説明ならびに同意書」の参照を下記に示しますが、署名方法や保管方法に関しては各実証校で決定してください。(巻末に A4 サイズの同意書を掲載しております)。

2022 年度 JANPU-CBT の守秘等に関する説明ならびに同意書(学生以外の関係者用)

1.CBT 守秘等についての説明

本大学では、2022 年度 JANPU-CBT 実証事業(試行版)に賛同し、「実証校の遵守事項」を厳守の上、CBT を実施します。従いまして、CBT の内容に関する漏洩、正解への誘導等の不正な行為、関係者以外の閲覧禁止の 資料等の取り扱いについての格段のご注意をお願いします。

なお、CBTの内容につき、万が一漏洩などが起こった場合、責任は当事者等の個人にと止まらず、各大学の責任が問われます。またその場合は、2022年度9月9日付の「遵守事項」に準じ、本大学が共用試験に参加できなくなるなどの可能性があります。

説明者:

| 所属: |  |
|-----|--|
| 氏名: |  |

2.同意書

私は2022年度JANPU-CBTの内容についての守秘等に関する説明を受け、上記内容に同意します。

|     | 日時: | 年 | 月 | 日 |
|-----|-----|---|---|---|
| 同意者 |     |   |   |   |
|     | 所属: |   |   |   |
|     | 氏名: |   |   |   |

2.4 試験実施に係る注意事項・不正行為

(1)各実証校は本試験実施要項を事前に熟読してください。学生と教職員に必要な内容を事前に通知し、周 知徹底を図って下さい。

(2)下記①②③の場合は、いずれも JANPU 実施本部に連絡し、対応判断の指示を受けてください。

①やむを得ない事情で学生が1時限目の開始前の集合時間に遅刻した場合

②地震・大雨・台風などの天災、実施場所での火災、停電により2022年度 JANPU-CBT 実施場所で実施できなくなった場合

③遵守事項に抵触する不正行為が発覚した場合

ただし、③の遵守事項に抵触する不正行為が発覚した場合は、JANPU 実施本部に報告するとともに、当該実証校はその時点で直ちに試験を中止してください。不正行為があった場合は、教室に関係なく漏洩している可能性が高いため、複数教室の実施であっても、実証校全体で中止してください。

(3)遅刻の理由が明らかに自己の責任によるものである(寝坊した、試験時間を間違えた)場合、試験開始ア ナウンス前(10:30前)の入室であれば受験を認めてください。全体の進行スケジュールを進めた後、当該 学生に個別で「受験者説明・諸注意・分散してサインイン」「開始アナウンス」を行い、試験を開始してくださ い。なお、アナウンスに要した時間は試験時間を延長せず、全体のスケジュールに沿って、当該学生の試験時 間は短縮して下さい。遅刻者が受験者と情報交換しないように注意してください。なお、2 時限目以降の遅 刻、健康等の理由により受験中に学生が CBT を継続できなかった場合は、原則 2 時限目以降その後すべ ての受験を認めません。

(4)CBT 各実証校責任者の役割

CBT 各実証校責任者は、2022年度 JANPU-CBT の質、運営の公正性・公平性を担保し、さらなる向上 を図るために、公正かつ適切に行われているかを確認し、試験全体を監督するとともに、試験が厳正かつ公 正に実施されたかを最終的に確認します。試験の厳正かつ公正な実施と試験内容の漏洩等の不正行為がな いよう学生に説明します。

(5)アカウントの管理

① CBT 実施本部から配布されるアカウント(「実証用学習 e ポータル」にサインインするための ID とパスワード)は情報セキュリティのため、パスワード付 Zip ファイルにしてあります。各実証校は、保存先に留意し、厳重に管理してください。また、ID とパスワードは当該学生のみに周知してください。万が一、他学生のアカウントを知り得た場合、当該学生は自身アカウントと他学生アカウントで受験が可能となりますので、アカウント管理は厳重に行ってください。

(6)実施体制

- 試験関係者は、各実証校の教職員が対象となります。試験関係者(試験実施に関わる全ての教職員)
   に、遵守事項・守秘等に関する説明と同意に関して、事前説明・同意を得てください。
- ② 各実証校においては、2022年度 JANPU-CBT 実施に係る体制として、CBT 各実証校責任者・CBT 各実証校監督者を配置してください。

- ③ 試験関係者は、本試験実施要項を事前に必ず熟読してください。
- ④ 遮蔽板の設置や距離を確保する等、周辺席の受験生の試験画面が見えない工夫をお願いします。
- ⑤ 試験開始が当初の予定時刻より15分以上遅れた場合、または遅れそうなことが判明した場合は CBT 各実証校責任者より2022 年度 JANPU-CBT 実施本部に状況を連絡、判断・指示を受けて下さい。
- ⑥ 試験監督者は、CBT 端末画面を不必要にのぞき込む等の行為は厳に慎んでください。
- ⑦ 試験実施中の CBT 画面の撮影と記録は、実施本部からの指示があった場合を除いて禁止されていま す。
- ⑧ 2022 年度 JANPU-CBT 実施中に、ネットワークの遮断や ICT 媒体の不具合などの問題が学生個人に生じた場合は挙手させてください。ネットワークの遮断や ICT 媒体の不具合などの問題が学生個人で生じた場合は試験監督者が確認し、各実証校で問題解決を行ってください。実施教室全体での問題、各実証校全体での問題に関しては、CBT 各実証校責任者が CBT 実施本部に連絡し、判断・指示を受けてください。
- ⑨ 学生からの問題に対する質問に対しては、CBT 実施本部では受け付けません。その場で回答することはせず、CBT 各実証校責任者から、後日【2022 年度 JANPU-CBT 各実証校 終了後報告書】を通じて CBT 実施本部に報告いただきます。基本的に"試験問題に関する"質問への回答はできないため、学生には「説明の通りです」または「その質問には答えられません」と回答してください。CBT 各実証校責任者は質問のあった問題・内容・件数について集計してください。
- ① 試験を定時に終了した会場の学生と、試験が遅延した会場の学生、試験中の学生同士が試験会場外(トイレなど)で交流できないよう、教職員が同行するなど各実証校の入学試験等に準じた十分な対策を取ってください。
- ① 各実証校の CBT 実証校責任者・監督者は試験実施中・中断中においても不正行為が生じないよう、+
   分に注意してください。
- (7)入退室および持ち込み物の確認
- 試験当日、学生本人であることを確認のうえ受験を認めてください。本人確認は、学生証など各実証校の定期試験などの実施基準に準じてください。
- ② 受験に必要のない物品は室内に持ち込ませないでください。またはかばんに入れていることを確認してください。特に「携帯電話」「スマートフォン」「教科書・参考書類」「時計・腕時計」「筆記用具」「電子機器(付属物を含む、ただし鍵は除く)」「通信機能に関わらずタッチペン」「飲食物(飴・ガムなど)」に注意してください。不正防止のため時計は通信機能の有無にかかわらず、机上に置く時計、腕時計どちらも持込不可となります。
- ③ 机上には2022年度 JANPU-CBT を実施するための ICT 媒体(PC またはタブレット)と学生証などの本人を確認するもの、サインイン ID・パスワード・学生 ID が記載された受験票など(大学側が準備したものに限る)以外の物品は置かせないでください。試験実施時間(残り時間)は各学生の ICT 媒体の右上に表示されますので(残り時間のカウント)、時間を確認するための時計は不要です。ただし、次の物品について試験開始前(各時限開始前)に使用の申し出があった場合は不正行為などに留意の上置かせてください。

ティッシュペーパー・ハンカチ・マスク・点眼薬・点鼻薬・その他必要な薬
 ただし、メガネに関して許可なく身に着けることが可能です。(ウェアラブルデバイスのスマートグラスは
 除く)

- ④ 座席の周囲に自分の所有物ではないものが置かれていないか確認させてください。試験開始後に試験 に不必要なものが発見された場合、不正行為とみなされることがあります。
- ⑤ 次の物品について試験開始前(各時限開始前)に使用の申し出があった場合は不正行為等の防止に十 分留意して使用させてください。
  - ・ ひざかけ・肩かけ・座布団
- (8)試験開始について
- 「実証用学習 e ポータル」の URL を開く。
   <u>https://mexcbt.manabi.l-gate.net</u>
   右の QR コードからも、サインイン画面にアクセスすることができます。
- ② サインイン ID とパスワードを入力し、「サインイン」をクリックしてください。「実証用学習 e ポータル」以外のすべてのアプリやフォルダ、他のインターネットブラウザ、「実証用学習 e ポータル」を開いている同ブラウザ上の他のタブも閉じていることを確認してください。

| <b>├) 実</b> 証    | 用学習eポータル | , |
|------------------|----------|---|
| サインインIDを入力してください |          |   |
| パスワードを入力してください   |          |   |

| ※他のタブを閉じ                  | る際は赤枠の「×」                          | ボタンをクリックしてください。   |
|---------------------------|------------------------------------|-------------------|
| ◎ MEXCBTテスト - 実証用学習eポータ × | 💽 ミーティング情報 - Zoom 🗙 🗙              | +                 |
| ← → C 🔒 mexcbt.manabi.l-  | gate.net/cbt/80356768-5f19-11ed-a8 | Sc-a28bf0aee7b6/0 |
| KER<br>TROK-93.           |                                    |                   |

 3 右の画面が表示されます。画面左の 「MEXCBT テスト」をクリックしてください。

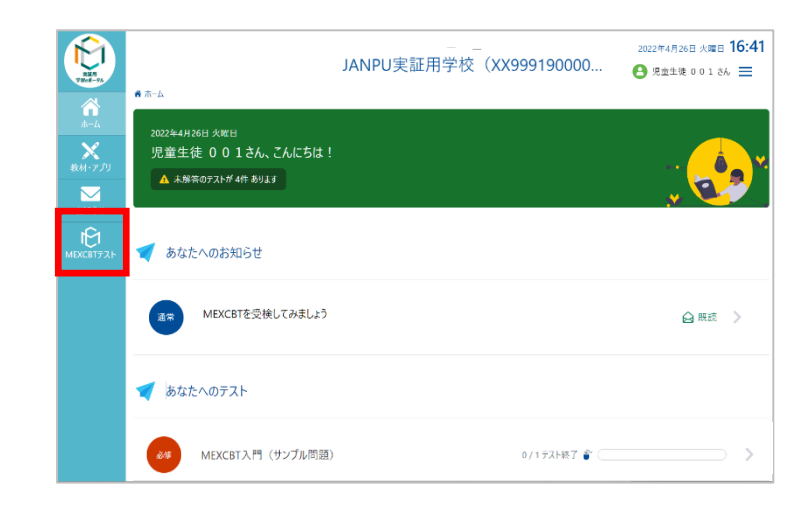

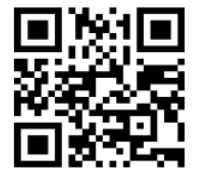

- ④ 配信されているテストグループ(いくつかの 2022年9月27日 火曜日 15:24 JANPU実証用学校(XX999190000... 8 児童生徒 0 0 1 さん Ξ テストを含むまとまり)が表示されていま ■ホーム > MEXCBTデスト す。各時限のテストを選択するよう指示し €1 あなたへのテスト \*###0721-0/2(##0127 てください。  $\leq$ - 斉配信テスト 自習のテスト 検索条件 すべてのテスト リセット テストを検索 2時限目:看護専門2 (2022年度JANPU-CBT) 0/1 疗スト終了 💣 🤇 1時限目:看護専門1 (2022年度JANPU-CBT) 0/1疗スト終了 💕 ※テストグループは各時限開始近くの JANPU-CBT 実施本部が設定した時間にならないと表示されませ ん。時間になってもテストグループが表示されない場合、インターネットブラウザ画面左上にある「更新」ボタ ンをクリックしてください。更新をクリックしても表示されない場合、「実証用学習 e ポータル」からサインア ウトし、サインインしなおしてください。 <Microsoft Edge の場合> <Google Chrome の場合> 看護系大学の情報は日本看護系大× G Google × +  $\leftarrow$ https://www.yrl. 6 ←  $\rightarrow$ google.co.jp
  - ⑤ 監督者の指示があったら、各時限の「テストを 始める」をクリック、実施してください。「テスト を始める」をクリックすると、新しいタブが開 き、問題に答えることができます。

更新 (Ctrl+R)

| Run<br>Tikes-91    | JANPU実証用学校 (XX999190000<br>★★~ム > MEXCETF7L > MEXCETF7LF展程ページ | 2022年9月30日 金曜日 16:09<br>3 児童生徒 0 0 1 そん 三 |
|--------------------|---------------------------------------------------------------|-------------------------------------------|
| ホーム<br>X<br>x材・アプリ | 20 2時限目:看護専門2(2022年度JANPU-CBT)                                |                                           |
| ><br>お知らせ          | <b>デストを受ける</b> デスト結果を見る                                       |                                           |
| XCBT771            | 2022年9月22日 ~ 2023年3月31日<br>看護專門 2-9/27                        | テストを始める 〉                                 |
|                    |                                                               |                                           |
|                    |                                                               |                                           |

このページを再読み込みします

 ⑥ 【JANPU 会員コード(数字4桁)】と【学生 ID (数字3桁)】を入力する。
 「2022 年度版 JANPU-CBT の守秘等に関 する説明と同意」をよく読み、理解し、同意で きる場合に、図する。
 \*チェックボックスに図を入れたら、画面右下

の⇒(右矢印)を押さずに、<u>この画面のまま試</u> 験開始のアナウンスがあるまで待機させる。

#### 1時間目 看護専門1

1ページ目

JANPU会員コードを<u>数字4桁</u>で入力してください。 JANPU**会員コード** 必須

学生IDを<u>数字3桁</u>で入力してください。 **学生ID** 必須

#### 2022年度JANPU-CBTの守秘等に関する説明と同意

共用試験は、公平中立な立場から実施することが求められています。このた め、JANPUにおいては、2022年度版JANPU-CBTの準備、実施、運用に関し て、参加大学及び関係委員が遠守すべき事項を定め、問題漏洩等の遠守事項違 反が認められた場合には、当該大学及び関係委員の所属する大学等に、参加 の可否を含めて厳しく取り扱うことが定められています。2022年度 JANPU-CBTでは、厳正さが要求され、試験問題は厳重に管理される必要があ ります。

学生の皆様においても、本試験の公平性を害することのないよう、試験問題 の漏塊や営利目的への加担など、試験の公平性が損なわれるような行為は固く 禁止されています。これらの遵守事項違反が認められた場合は、当該学生の試 験結果は取り消され、2022年度JANPU-CBTの利用制限が生じます。また、 各大学の学則または履修規定により対応が決定します。

あなたは、これらの遵守事項を守って受験することに同意しますか。 同意する時は、下記のチェックボックスをクリックしてください。 同意した時のみ、試験を開始することができます。

□ 同意する

教員の「開始」の合図があるまで、次の画面に進まず、この画面で お待ちください。

「開始」の合図があったら、下の → ボタンを押してください。

⑦ 試験開始のアナウンス前に開始の矢印ボタンを押してしまった学生に対しては、問題を解かずに、時限のMEXCBT テストのインターネットブラウザを閉じるようにアナウンスしてください。当該学生においてはインターネットブラウザを閉じた状態で、すべてのアナウンスを聞くよう、指示し、全体アナウンスを続けてください。試験開始のアナウンスの後、当該学生に個別で監督者が画面を確認しながら「実証用学習 e ポータル」のサインイン、「MEXCBT テスト」「各時限」を選択、問題解答を始めさせてください。

| ※インターネットブラウザを閉                                                | 閉じる際は右上の「 ×                            | 」ボタンをクリックし                       | てください   | <b>،</b>     |    |                                        |
|---------------------------------------------------------------|----------------------------------------|----------------------------------|---------|--------------|----|----------------------------------------|
| 🕄 MEXCBTテスト - 実証用学習eポータ 🗙                                     | tao TAO: Delivery of 1_時間目_看護專 🗙       | +                                |         | $\sim$       | -  | o ×                                    |
| $\leftrightarrow$ $\rightarrow$ C $\square$ cbt02.mexcbt.mext | .go.jp/ltiDeliveryProvider/DeliveryRun | ner/runDeliveryExcbt.mext.go.jp. | . 🖻 🖻 🕁 | <b>Č</b> 3 7 | *  | I 🙆 🗄                                  |
|                                                               |                                        |                                  |         |              |    |                                        |
|                                                               |                                        |                                  |         |              |    |                                        |
| 手端市明1の2                                                       |                                        | a mondai                         |         |              | 2/ | ~~~~~~~~~~~~~~~~~~~~~~~~~~~~~~~~~~~~~~ |

⑧ 各時限の試験時間は<u>1ページ目</u>(JANPU 会員コード・学生 ID・守秘の説明と同意)と<u>最終ページ</u>(以上で終了です)以外の問題解答時間がカウントされています。本 CBT 試験には<u>戻るボタンはありません。</u>すべての問題は、1ページに1問ずつ表示され、次の問題に進むと前の問題には戻れません。インターネットの接続状況によってはタイムラグが発生し、「進むボタン」を押しても次の問題が表示されるまでに10秒程度要する場合もあります。「進むボタン」を2回クリックしてしまうと解答せずに問題が進んでしまうので注意してください。

\*ネットワーク環境や学生の ICT 機器によっても異なりますが、実証用学習 e ポータルは平均応答時間 1

秒以下です。そのため1秒以上の遅れがある場合は、実証校のネットワーク環境の影響があると考えられま す。その場合、各実証校において、次の回答に移るまでに要する時間の目安を学生に事前にアナウンスしてく ださい。

Г

|                                                                                 | 4  | 全体でどこまで進ん | でいるかの割合、解            | ¥答時間のカ | ウント表示 |
|---------------------------------------------------------------------------------|----|-----------|----------------------|--------|-------|
| MEXCBT                                                                          |    |           |                      |        |       |
| 基礎医学-9/27-                                                                      |    |           | @ mondai<br>00:39:45 | 1      | 2/52  |
|                                                                                 | 問題 | ・解答エリア    |                      |        |       |
| $\odot$                                                                         |    |           | 次のページ                | ~進む 🔶  | €     |
| © 2013 - 2022 - 2022.01 - Open Assessment Technologies S.A All rights reserved. |    |           |                      |        |       |

- (9)トイレや気分不快等による途中離席
  - 学生が時限の途中で離席するときは、ノートPCの画面を折りたたむ、タブレットの画面ロックをする、 インターネットブラウザを最小化するなど、問題画面が周囲学生に見えないようになっていることを確認 し、退出を許可してください。

| ※インターネットブラウザを最小化する場合には右上の「<br>間違わないよう注意してください。                                                               | - 」ボタンをクリックしてください。閉じるボタンと      |
|----------------------------------------------------------------------------------------------------|--------------------------------|
| ⑥ MEXCBTテスト - 実証用学習eポーダ × tao TAO: Delivery of 1_時間目_看護事 × +                                                 | ~ - 0 ×                        |
| $\leftarrow$ $\rightarrow$ <b>C</b> $($ <b>a</b> cbt02.mexcbt.mext.go.jp/ltiDeliveryProvider/DeliveryRunner/ | unDelivxcbt.mext.go.jp 🗟 😥 😫 😫 |
| MEXCBT                                                                                                    |                                |
| ヂ进市明1 0/07                                                                                                   | a mondai                       |
| ※最小化したインターネットブラウザを元に戻す場合は、画<br>クをクリックしてください。                                                                 | 面下のタスクバーで使用しているブラウザのマー         |
| O Ħ 🤇                                                                                                    | D 💶 💶 💶                        |

- ② 途中離席による試験時間の延長は認めません。試験監督者の指示に従い、中断した時間は考慮せず通常通りの試験終了時刻で終了してください。
- ④ 試験終了時間前に学生個人の試験終了に伴う、途中退席は認めていません。

(10)試験終了

 各時限の最終ページ「以上で終了です」 で、学生が終了ボタンを押し、ブラウザを 閉じた場合は、その時限が終了となりま す。終了させた場合は、再度同じ時限を 受験することはできません。次の時限から 受験させてください。(解答途中での誤送 信は自己責任とし、その時点でその時限 の試験終了とします。)早く終わった場合 も不正を防ぐため途中退席は認めませ ん。

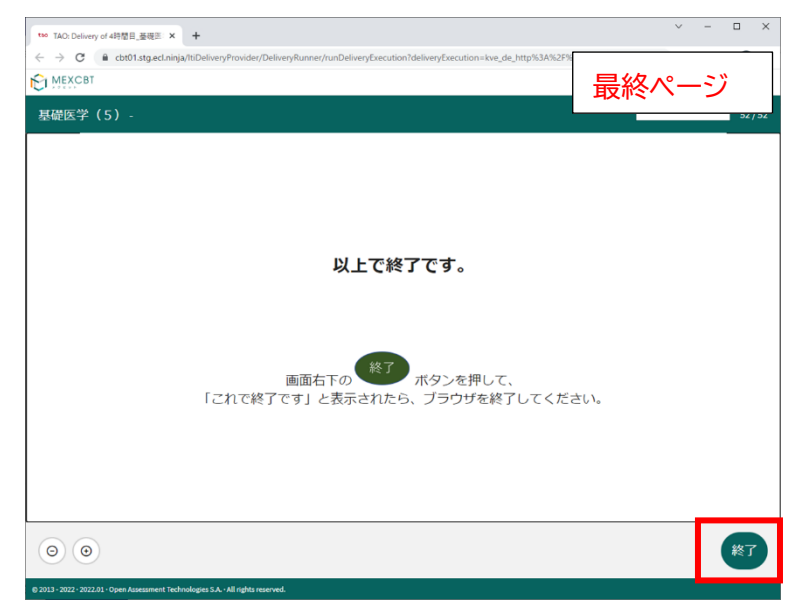

② 各時限の試験時間は<u>1ページ目</u> (JANPU 会員コード・学生 ID・守秘の 説明と同意)と<u>最終ページ</u>(以上で終了で す)以外の問題解答時間がカウントされて います。時限内の解答時間が過ぎた時点 で強制終了となるよう設定されています。 強制終了時は、「このページは時間切れ です。確認はできません。OK を押して先 に進んでください」と表示されますので、 OK を押すことで、最終ページ「以上で終 了です」の最終ページ画面に切り替わり ます。

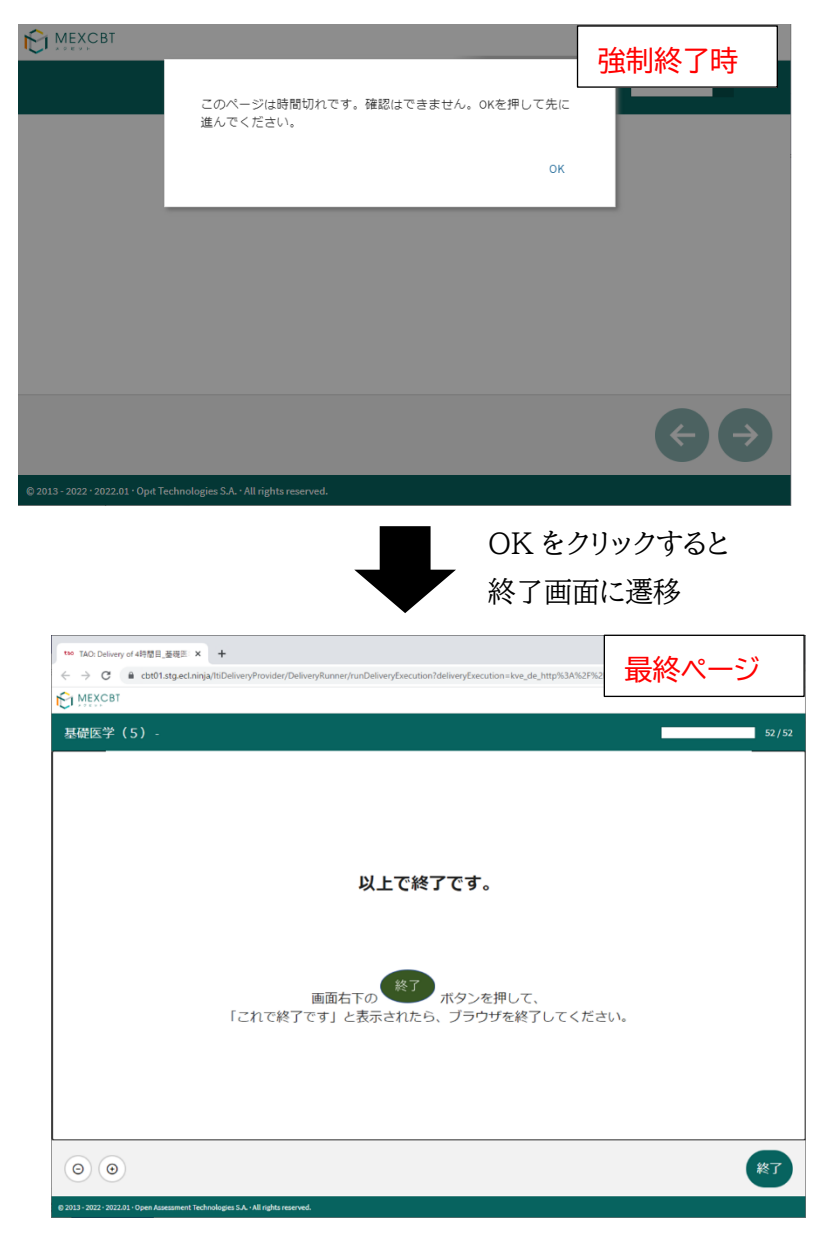

③ 試験終了アナウンスの際に、監督者はすべての学生(ネットワークトラブルによる試験時間延長が認められた学生を除く)が、 最終ページであること、または解答時間終 了に伴う強制終了画面となっていることを確認してください。そのうえで、終了ボタンを押すこと、ブラウザのタブを閉じることを指示してください。。

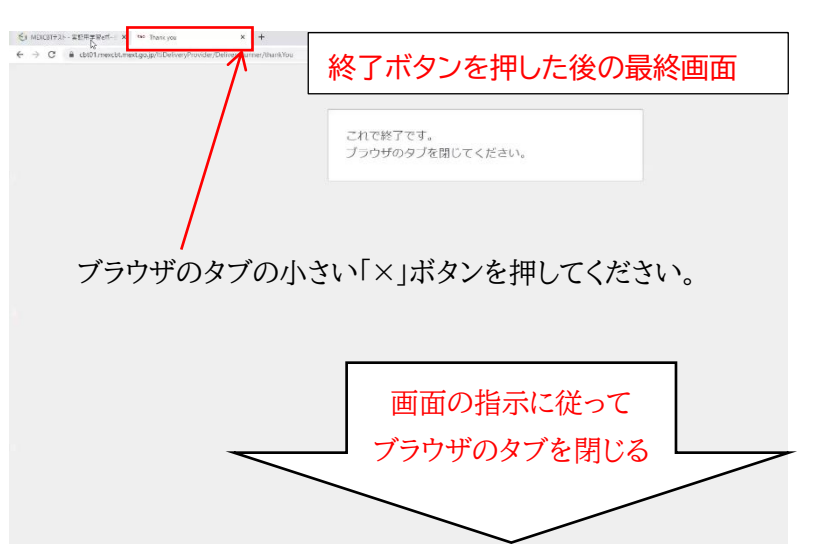

\*終了ボタンを押さずに画面・インターネットブラウザ・PC を閉じたり、実証用学習 e ポータルをサイン アウトした場合は、試験のログが残らず試験結果が表示されませんので、必ず終了ボタンを押すこと、ブ ラウザのタブを閉じたことを監督者確認のもとで実施することを推奨いたします。

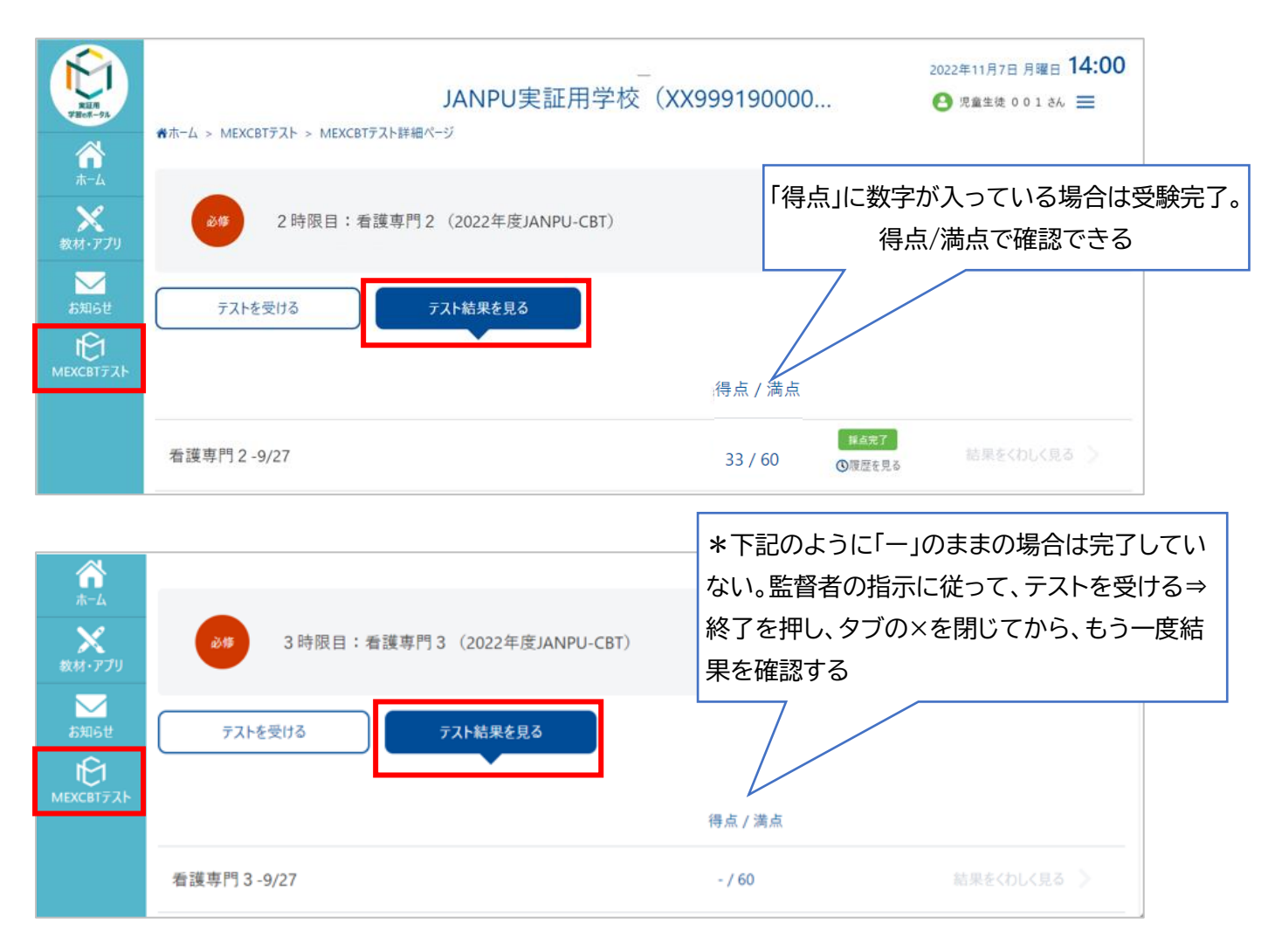

④ 万が一、遅刻または途中離席があった学生等の事由により、試験終了アナウンスの際に、最終ページ画面になっていない、または回答時間終了に伴う強制終了画面になっていない、問題途中の学生がいた場合は、挙手させてください。監督者立会いの下で、すべての問題を(画面右下の)⇒で送った後、最終ページで、学生が終了ボタンを押しブラウザのタブを閉じるところまで、監督者が確認しながら実施してください。

\* 終了ボタンを押してブラウザのタブを閉じなかった場合、離席した残り時間分が再受験可能な設定と なっているため、休憩時間に他の媒体でもサインイン・受験可能となり、不正行為の可能性が高くなりま す。質ならびに運営の公正性・公平性の担保のため、遅刻または途中離席の学生に対して、確実な実施 をお願いします。

⑤ 試験終了アナウンス前に、ブラウザやタブを閉じた学生がいた場合は、監督者が当該学生に対して、終 「ボタンを押してブラウザのタブを閉じたかを一緒に確認してください。「実証用学習 e ポータル」にサイ ンインし、MEXCBT テストで当時限の科目を選択できないことを確認してください。当時限のテストを 選択できる場合は終了していないため、「実証用学習 e ポータル」にサインイン、当時限テストを選択し、 終了ボタン・ブラウザのタブを閉じたことを確認してください。

- ① 一時的な通信障害(回線混雑)による解答途中での切断・終了があった場合には、その旨を試験監督者 に学生がその時点で連絡した場合のみ、中断時間分の試験時間の延長を認めてください。強制シャット ダウンや一時停止した場合やネットワーク接続の遮断・切替も、再サインインすることにより続きから解答 が可能となります。この場合、原則同じ媒体で再度サインインし試験を再開してください。同じ媒体でサイ ンインできない場合は、予備の ICT 媒体で再度サインインしてください。予備の媒体がない場合や同じ 媒体で再サインインできない場合、当該学生は試験中止となります。
- ② 15 分以内(休憩時間で対応可能な範囲)の一時中断であれば中断時間(中断開始時刻と終了時刻と中断時間)を試験監督者は測定し、学生に中断時間を提示し、試験終了時刻を延長してください。学生は、会場の試験実施スケジュールではなく、延長が認められた MEXCBT テストの各時限に設定された試験時間(1ページと最終ページを除く問題解答時間は全員同様)に合わせて試験を実施できます。
- ③ ネットワークトラブル等の事象は、後日【2022 年度 JANPU-CBT 各実証校 終了後報告書】を通じて CBT 実施本部に報告いただきます。CBT 各実証校責任者は事象について記録してください。(当日の 連絡は不要です)。
- ④ 試験実施時の問題漏洩や CBT 実施の不具合を防ぐため、「実証用学習 e ポータル」以外のインターネットブラウザ、すべてのアプリやフォルダ、「実証用学習 e ポータル」を開いている同ブラウザ上の他のタブも閉じていることを確認してください。ブラウザの「戻る」ボタンを使用しないでください。
   \*不正行為を抑制する、問題読み込みに大幅な時間を要する事態の回避、問題文や解答選択肢の表示ができないなどのトラブルを回避、1 問ごとでのサインイン歴と解答歴を残す(ログを残す)目的です。
- ⑤ 試験実施中の ICT スキル・ICT 媒体・ネットワーク障害に関して何か問題があった場合には、学生は試験会場で挙手、各実証校で対応してください。
- ⑥ 代替ネットワーク(ポケット wifi 等)がある場合は準備することを推奨いたします。今回はあくまでも実証 事業のため、ネットワーク障害があり、代替ネットワークも準備できなかった場合は、その時点で試験は修 了となります(再試験はありません)。

(12)その他トラブル時の対応

- 画面のフリーズ、グレーの画面に切り替わる、画面の暗転等のトラブルがあった場合には、ICT 媒体の 再起動を行い、「実証用学習 e ポータル」のサインインからやり直してください。
- ② ICT 媒体本体の影響により試験が進まない場合を想定し、予備の ICT 媒体を準備することを推奨いたします。予備の媒体は、あくまでも推奨であり、必須ではありません。各実証校の環境に合わせて決定してください。

\*複数の ICT 媒体やインターネットブラウザで「実証用学習 e ポータル」のサインインを行った場合、後からサインインした方が優先されます。

③ CBT 試験は長時間となり、学生個人のノートパソコンやタブレット端末で試験を実施する場合、バッテリー駆動だけでは試験終了まで持たない可能性があるため、コンセントを各席で確保できる教室での実施を推奨いたします。

(13)不正行為

① 不正行為は、各実証校の CBT 各実証校責任者・監督者が協議の上、最終的に不正行為とみなすかど うか判断してください。

- ② 不正行為と判断した場合、JANPU実施本部に報告するとともに、当該実証校はその時点で直ちに試験を中止してください。
- ③ 不正行為を行った学生が所属する各実証校の2022年度 JANPU-CBT 実施結果は取り消します。
- ④ 後日【2022 年度 JANPU-CBT 各実証校 終了後報告書】を通じて CBT 実施本部に報告いただき ます(個人情報は記載しない)。CBT 実施本部は上記報告書の受領後、必要に応じてヒアリング・調査 を行います。不正行為があった場合は事案について公表する場合もあります。
- ⑤ 運営の公正性・公平性を担保するため、監督者は、試験中は、適宜巡回し、受験者への対応をお願いします。特に会場の前方からだけでなく、後方からも確認し、学生の試験実施画面状況を把握し、不正防止に努めてください。試験問題は公開されておりません。不正行為防止のため、問題の転送、SNSへのアップ、FreeWifiの使用、スクリーンショット、筆記、他サーバーへの接続などを禁止し、2022年度JANPU-CBT実施前アナウンス要領の内容が厳守されているかを確認してください。ただし、試験監督者が試験中の画面を覗き込む行為は固く禁止されております。

#### (12)その他

学生の疲労を考え、VDT 作業基準に則り、各時限終了の都度、最低 10 分間の休憩を必ずとるようにしてく ださい。なお、4 時限目と5時限目の間は休憩なしとして差し支えありません。

#### 3.試験実施の流れ

#### 3.1 試験実施前準備

(1)試験実施前準備の流れ

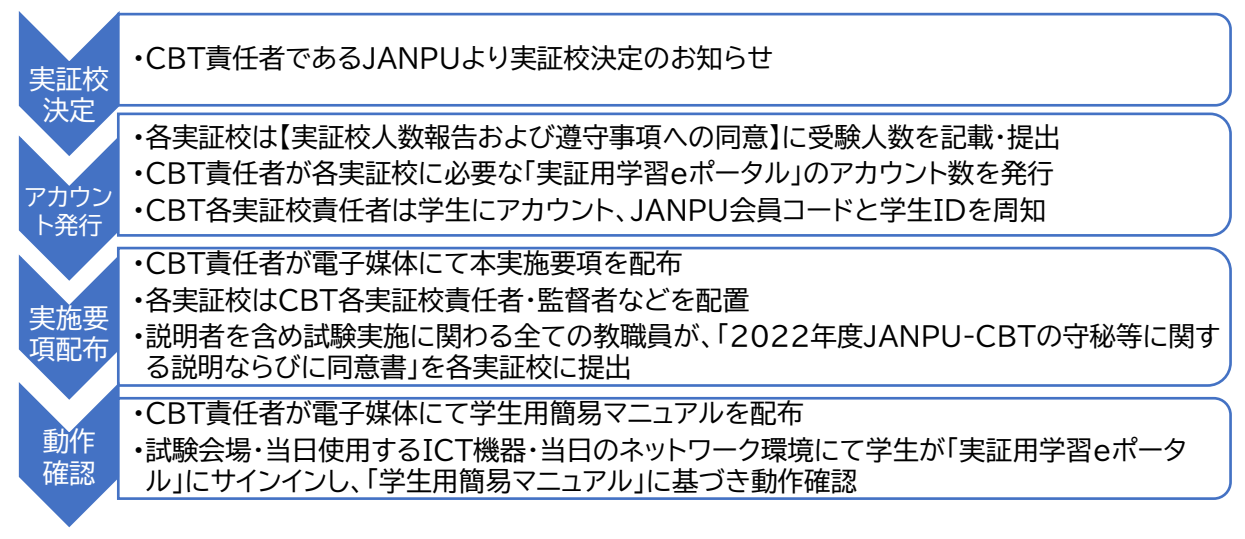

#### (2)試験実施前準備の詳細

- ① CBT 責任者である JANPU より実証校決定のお知らせをもって実証校が決定します。
- ② 各実証校は速やかに、【実証校人数報告および遵守事項への同意】に最大予定人数を記載し、JANPU にご提出ください。その際に、各実証校としての「2022 年度 JANPU-CBT の守秘等に関する説明な らびに同意書」にチェックしていただきます。各実証校としての提出後、CBT 責任者より CBT 各実証 校責任者にアカウントが発行されます。アカウントは再発行・追加発行しませんので、受験予定最大数で ご提出ください。アカウントとは「実証用学習 e ポータル」にサインインするための ID とパスワードです。

- ③ CBT 各実証校責任者は発行されたアカウント数内で学生の割り付け、周知してください。また、問題回答時に使用する JANPU 会員コードと学生 ID を学生に周知してください。2022 年度 JANPU-CBT を実施するためには、CBT 実施本部で決定される「実証用学習 e ポータル」のアカウントと、各実証校で発行する JANPU 会員コード(4 桁)と学生 ID(学生 ID は半角数字 3 桁で各実証校が決定)が必要です。
- ④ 本実施要項の受領後、CBT 各実証校責任者・監督者などは、速やかに実施体制や「(各実証校での)試験実施に係る注意事項」を作成して当日に向けた準備を進めてください。
- ⑤ CBT 責任者である JANPUより CBT 各実証校責任者に「学生用簡易マニュアル」が送付されます。
- ⑥ CBT 各実証校責任者は「学生用簡易マニュアル」に基づき、試験実施前準備の動作確認ならびに学生 への説明を実施してください。

【動作確認】

動作確認は <u>CBT 実施日の遅くとも 10 日前までには各実証校</u>で必ず実施してください。それまでには 「実証用学習 e ポータル」アカウントを発行・「学生用簡易マニュアル」を配布します。動作確認は可能な 限り、当日の試験会場、当日使用する ICT 媒体、同時接続での実施を推奨しております。同時サインイ ン時ならびに問題解答へのネットワーク負荷を推定できます。通信状況の遅延が認められる場合には、 事前に学生にその旨をアナウンスしてください(1 問あたり表示が切り替わるのに●●秒くらいはかかり ますが、ご安心ください等)

また、春休みや試験期間中での動作確認実施は、日程調整が非常に困難となることが推定されるため、 2.3 月実証校ともに、可能な限り全学生が参加可能となる授業開講時期に実施することを推奨します。 1)試験会場にて各学生が当日使用する ICT 媒体でネットワークに接続できること

2)1)を使用し、CBT 実施本部から各学生に配布された「実証用学習 e ポータル」のアカウントで学生がサインインできること。サインイン:<u>https://mexcbt.manabi.l-gate.net</u>

3)2)を使用し、サンプル問題を解く。【JANPU-CBT サンプル問題(共通)】を押し、サンプル問題が解 けること(5分)

<サインイン後の操作>

①https://mexcbt.manabi.l-gate.net にアクセスして、教員から指 ②下の画面が表示されます。画面左の「MEXCBTテスト」をクリック 示のあったIDとパスワードを入力し、「サインイン」をクリックしてください。してください。

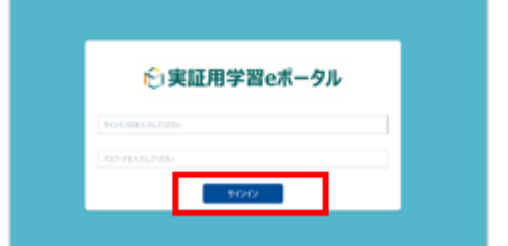

③配信されているテストグループが表示されています。監督者に指示 された各時限のテストを選択してください。

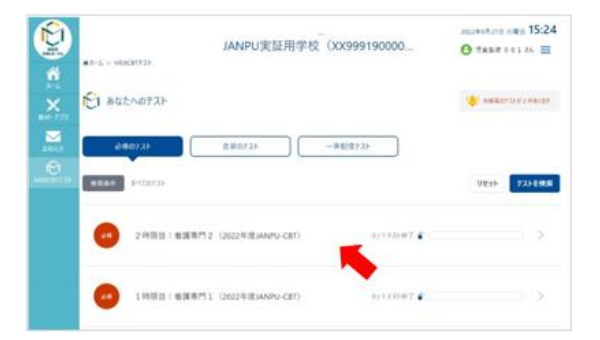

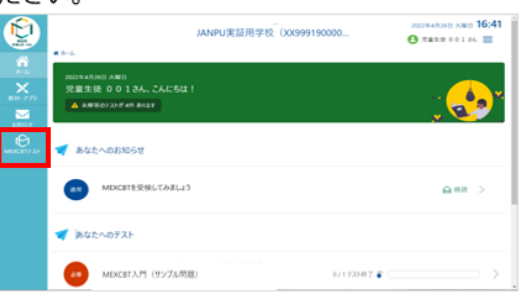

④監督者の指示があったら、各時限の「テストを始める」をクリック、 実施してください。

|        |                                            | 2002#5R308 ±₩8 16:09 |
|--------|--------------------------------------------|----------------------|
| BM-779 | 2 時間目: 希護専門2 (2022年度JANPU-CBT)             |                      |
|        | <b>9.3.14金幣15</b> 9.3.1-经增有现合              |                      |
|        | 2022年8月22日 — 2023年8月31日<br>看課専門1 2 - 54/27 | 72トを始める >            |
|        |                                            |                      |

※「テストを始める」をクリックすると、新しいタブが開き、 問題に答えることができます。 4) CBT 各実証校責任者は、動作確認が終了した時点(8割以上の学生が終了した時点や特別な事情 がある学生以外の動作確認が終了した時点)で、JANPU 実施本部に電話でその旨をご報告下さい。 簡単なヒアリングを実施させていただきます(5分程度)。一斉に動作確認を行うことが難しい場合は、 複数回に分けての実施でも構いません。また、出席停止や欠席者など一部の学生が動作確認できない 場合は、その後の個別フォロー(やむを得ない場合は自宅など)は各実証校で行ってください。 5)動作確認での不具合の報告・解決できること

本要項 P5の「1.9 2022年度 JANPU-CBT 実施に関する連絡先一覧」でご確認いただき、ご連絡・ 報告ください。動作確認時に不具合が生じた場合は、試験当日までに問題解決にあたってください。な お、動作確認でのネットワーク接続不具合は各実証校、実証用学習 e ポータル・MEXCBT テストに関 する質問や不具合はコールセンター、CBT 各実証校での実施運営に係る CBT実施本部(JANPU)へ の確認はメールにてご連絡ください。

【教員のアカウント発行】

教職員用のアカウントを発行するため、動作確認時に CBT 各実証校監督ならびに CBT 実証校責任 者は、MEXCBT のサンプル問題を事前に実施し、操作を確認してください。質問がある場合は実施前 に問い合わせてください。なお、教員用アカウント JANPU-CBT 当日は使用できません。

【スリープ設定の解除】

本 CBT 試験は試験終了前までにすべての解答が終わった場合も、不正防止のため最終ページの画面 のまま席で待機していただきます。待機中にICT媒体がスリープ状態になるとスクリーンがブラックアウ トしたり、インターネットブラウザの復元が必要になるというトラブルが発生しております。当日使用するI CT媒体の事スリープ設定の解除を事前に学生に指示してください。

【画面の確認】

下記サンプル問題の画面と見え方が異なる場合は、自動翻訳機能が働いている可能性があります。そ れぞれのブラウザの手順を確認し、自動翻訳機能の設定を解除するよう学生へお声掛けください。見え 方が異なる画面のままでも受験可能ですが、学生に配布する学生用簡易マニュアルの画面とは異なる 表示になる可能性をご理解ください。

| MEXCBT                                                                                       |         |
|----------------------------------------------------------------------------------------------|---------|
| JANPU-CBTサンプル問題共通 の JANPU-CBTサンプル問題共通 の 000454                                               | "問題:1/5 |
| 【開題1】(管理研究家試験 第100回 午後76時)<br>広人で、骨髄が脂肪相違になっているのはどれか。<br>○ 月 音<br>○ 大語母の骨幹<br>○ 克 音<br>○ 乃 音 |         |
|                                                                                              | €       |
| © 2013 - 2022 - 2022.09 · Open Assessment Technologies S.A. • All rights reserved.           |         |

#### 【学生への説明】

1)CBT 試験問題の守秘に関する説明:「2.3 2022年度 JANPU-CBT の守秘等に関する説明と同意」を参照し、事前に十分に行ってください。

2)CBT 実施本部から事前配布される「学生用簡易マニュアル」の確認:当日の学生の操作方法に関し て「学生用簡易マニュアル」を送付しますので、学生に配布し(電子媒体可)、当日の操作方法ならびに スケジュール・持ち物を説明してください。

#### 3.2 試験当日

(1)試験当日の流れ

|        | 受験者        | CBT 各実証校監督者         | CBT 各実証校責任  | CBT 責任者 | • |
|--------|------------|---------------------|-------------|---------|---|
|        |            |                     | 者           | CBT 実施本 | 部 |
| 8:30   |            |                     |             | 本部待機    |   |
| 9:00   |            |                     |             |         |   |
| 9:30   | 会場入室       |                     | 各実証校        |         |   |
|        |            |                     | 実施本部待機      |         |   |
| 9:50   | 受験者集合·受験   | 者確認・ICT 媒体の立ち上げ     |             |         |   |
|        | (受験票の配布: 信 |                     |             |         |   |
| 10:00- | 受験者説明·諸注   | 意・分散してサインイン         |             |         |   |
| 10:30  | *サインイン等サ・  | ーバー認証処理を伴うネット接続」は   | ネットワークに負荷がか |         |   |
|        | かるため、分散接続  | 続を行う。実証用 e ポータルにサイン | インした時点で待機。  |         |   |
| 10:15  | 1限目のテストグル  | ループ配信開始             | -           |         |   |
| 10:30  | 1時限目開始     | 開始アナウンス             |             |         |   |
| 11:18  | 1時限目終了     | 終了アナウンス(試験時間は45     |             |         |   |
|        |            | 分だがサインインや接続に誤差が     |             |         |   |
|        |            | 生じるためアナウンスは48分後)    |             |         |   |
| 11:20  | 休憩         | 休憩アナウンス             |             |         |   |
| 11:35  | 着席         | 着席アナウンス             |             |         |   |
| 11:35  | 2限目のテストグ   | ループ配信開始             |             |         |   |
| 11:40  | 2時限目開始     | 開始アナウンス             |             |         |   |
| 12:28  | 2時限目終了     | 終了アナウンス(試験時間は45     |             |         |   |
|        |            | 分だがサインインや接続に誤差が     |             |         |   |
|        |            | 生じるためアナウンスは48分後)    |             |         |   |
| 12:30  | 休憩         | 休憩アナウンス             |             |         |   |
| 13:30  | 着席         | 着席アナウンス             |             |         |   |
| 13:30  | 3限目のテストグ   | ループ配信開始             |             |         |   |
| 13:35  | 3時限目開始     | 開始アナウンス             |             |         |   |
| 14:23  | 3時限目終了     | 終了アナウンス(試験時間は45     |             |         |   |
|        |            | 分だがサインインや接続に誤差が     |             |         |   |
|        |            | 生じるためアナウンスは48分後)    |             |         |   |
| 14:25  | 休憩         | 休憩アナウンス             |             |         |   |
| 14:40  | 着席         | 着席アナウンス             |             |         |   |
| 14:40  | 4限目のテストグ   | ループ配信開始             |             |         |   |
| 14:45  | 4時限目開始     | 開始アナウンス             |             |         |   |
| 15:28  | 4時限目終了     | 終了アナウンス(試験時間は40     |             |         |   |
|        |            | 分だがサインインや接続に誤差が     |             |         |   |
|        |            | 生じるためアナウンスは43分後)    |             |         |   |
| 15:28  | 5限目のアンケー   | <b>卜配信開始</b>        |             |         |   |
| 15:30  | 5時限目(アンケ   | 開始アナウンス             |             |         |   |
|        | ート)開始      |                     |             |         |   |
| 15:40  | 終了者から順次    | 終了・帰宅アナウンス・解散       |             |         |   |
|        | 解散         | (受験票の回収)            |             |         |   |
| 16:30  |            |                     |             | 解散      |   |

\*1.2.3.4 時限実施以外の時間は目安であり、各実証校で調整可能です。1.2.3.4 時限の試験実施時間 は上記の通り実施してください。(試験開始が予定時刻より15 分以上遅れた場合、または遅れそうなことが 判明した場合は、CBT 各実証校責任者より CBT 実施本部に状況を連絡し、判断・指示を受けてくださ い。)15 分以内であれば、休憩時間を調整し、試験を継続してください。 (2)CBT 実施本部の当日スケジュール

CBT 責任者・CBT 実施本部は、8:30-16:30 で問い合わせ対応として待機しています。ご質問はメール または電話にて受け付けています。

(3)各実証校の実施体制の当日スケジュールと留意事項

- ① 当日朝:CBT 各実証校責任者・監督者などで構成される「各実証校の CBT 実施体制」は、会場確認 (座席・不要物品撤去・デスクトップ画面を隠す媒体、ネットワーク接続確認)を行ってください。
- ② 試験実施40分前:学生に着席を指示します。この際に学生証の提示など本人確認および配布する場合は、受験票の配布を行ってください。また、ICT媒体の立ち上げを行い、ネットワークに接続することを順次確認してください。

試験実施30分前から5分前まで:CBT 各実証校責任者・監督者等から試験注意事項の説明を行って ください。「2022 年度 JANPU-CBT 実施前アナウンス要領」を参照してください。「サインイン等サー バ認証処理を伴うネット接続」はネットワークに負荷がかかるため、「実証用学習 e ポータルへのサイン イン」は分散接続を行ってください(例:受験者数の半数ずつを時間差でサインインさせる等)。「実証用 学習 e ポータル」へサインイン後、「MEXCBT テスト」「各時限」を選択し、「JANPU 会員コード(4 桁)」「学生 ID(3 桁)」を入力するよう指示してください。

| 1時間目 看護専門1                                                                                                    |
|----------------------------------------------------------------------------------------------------|
| JANPU会員コードを <u>数字4桁</u> で入力してください。<br>J <b>ANPU会員コード</b> 必須                                                                                                    |
| 学生IDを <u>数字3桁</u> で入力してください。<br>学生ID <sub>必須</sub>                                                                                                    |
| 2022年度JANPU-CBTの守秘等に関する説明と同意                                                                                                    |
| 共用試験は、公平中立な立場から実施することが求められています。このた<br>め、JANPUにおいては、2022年度版JANPU-CBTの準備、実施、運用に関し<br>て、参加大学及び関係委員が遵守すべき事項を定め、問題漏洩等の遵守事項違<br>反が認められた場合には、当該大学及び関係委員の所属する大学等に、参加<br>の可否を含めて厳しく取り扱うことが定められています。2022年度<br>JANPU-CBTでは、厳正さが要求され、試験問題は厳重に管理される必要があ<br>ります。 |
| 学生の皆様においても、本試験の公平性を害することのないよう、試験問題<br>の漏洩や営利目的への加担など、試験の公平性が損なわれるような行為は固く<br>禁止されています。これらの遵守事項違反が認められた場合は、当該学生の試<br>験結果は取り消され、2022年度JANPU-CBTの利用制限が生じます。また、<br>各大学の学則または履修規定により対応が決定します。                                                           |
| あなたは、これらの遵守事項を守って受験することに同意しますか。<br>同意する時は、下記のチェックボックスをクリックしてください。<br>同意した時のみ、試験を開始することができます。                                                                                                    |
| □ 同意する                                                                                                    |
| 教員の「開始」の合図があるまで、次の画面に進まず、この画面で<br>お待ちください。                                                                                                    |
| 「開始」の合図があったら、下の 🥑 ボタンを押してください。                                                                                                    |

③ 万が一、試験開始のアナウンス前に開始の矢印ボタンを押してしまった学生に対しては、問題を解かず に、時限の MEXCBT テストのインターネットブラウザを閉じるようにアナウンスしてください。当該学生 においてはインターネットブラウザを閉じた状態で、すべてのアナウンスを聞くよう、指示し、全体アナウン スを続けてください。試験開始のアナウンスの後、当該学生に個別で監督者が画面を確認しながら「実証 用学習 e ポータル」のサインイン、「MEXCBT テスト」「各時限」を選択、問題解答を始めさせてくださ い。

 ④ 試験開始時刻:試験開始時刻になったら、試験開始のアナウンス後、画面右下の⇒(右矢印)を押すこと を指示してください。

| 1.2.3.4 時限目               | 内容                    |
|---------------------------|-----------------------|
| 1時限目:看護専門①                | はじめに・公衆衛生学・基礎看護学・看護教  |
| 【多選択肢択一問題 60 設問·解答時間45分】  | 育学・看護管理学・生命倫理学・おわりに   |
| 2時限目:看護専門②                | はじめに・地域看護学・在宅看護学・老年看  |
| 【多選択肢択一問題 60 設問·解答時間45分】  | 護学・精神看護学・おわりに         |
| 3時限目:看護専門③                | はじめに・成人看護学・小児看護学・母性看  |
| 【多選択肢択一問題 60 設問·解答時間45分】  | 護学・おわりに               |
| 4 時限目:基礎医学                | はじめに・生理学・生化学・解剖学・病理学・ |
| 【多選択肢択一問題 50 設問·解答時間40 分】 | 微生物学・薬理学・おわりに         |
| 5 時限目:アンケート               | 【アンケート・解答時間30分以内】     |

・運営の公正性・公平性を担保するため、試験監督者は、試験中は、適宜巡回し、受験者への対応をお願い します。特に会場の前方からだけでなく、後方からも確認し、学生の試験実施画面状況を把握し、不正防止 に努めてください。試験問題は公開されておりません。不正行為防止のため、問題の転送、SNSへのアップ、 FreeWifiの使用、スクリーンショット、筆記、他サーバーへの接続などを禁止し、2022 年度 JANPU-CBT 実施前アナウンス要領の内容が厳守されているかを確認してください。ただし、試験監督者が試験中 の画面を覗き込む行為は固く禁止されております。

・受験者は、各時限の試験開始5分前までの試験室への入室で、受験を認めています。それ以降の入室は、 当該時限の受験を認めません。時限は全部で5つあり、アンケート(5時限目)終了した受験者から順次解散 となります。

以降、試験スケジュールに従って試験を進めてください。

3.3 2022 年度 JANPU-CBT 実施アナウンス要領(参考)と当日の流れ

| 時間   | 受験者      | 実証校監督者 | アナウンス要領(参考)                      |
|------|----------|--------|----------------------------------|
| 9:00 |          | 会場確認   |                                  |
|      |          | 当日打合せ  |                                  |
| 9:30 | 会場入室     |        |                                  |
| 頃    |          |        |                                  |
| 9:50 | 着席       | 受験者確認  |                                  |
| 頃    | ICT 媒体立ち | ら上げ    | 学生が入室後(配布する場合は受験票の配布を行ってください。)   |
|      |          |        | □ 速やかに着席してください。受験の準備が整った学生から ICT |
|      |          |        | 媒体の立ち上げを行い、ネットワークに接続することを確認して    |
|      |          |        | ください。また、これから本人確認をしますので、〇〇(学生証)   |
|      |          |        | を机の上においてください。                    |

※CBT 責任者・CBT 実施本部は 8:30 から本部待機

| 時間    | 受験者  | 実証校監督者 | アナウンス                               |
|-------|------|--------|-------------------------------------|
| 10:00 | 着席   | 説明     | 私は本日の2022年度 JANPU-CBT 監督者の○○です。許可   |
| 頃     |      |        | があるまでは、ICT 媒体には触れないでください。これから、      |
|       |      |        | CBT 実施に当たっての注意事項を言います。アナウンスをよく      |
|       |      |        | 聞いて、厳正な CBT が行われるようにしてください。         |
|       |      |        | ~必要時 CBT の目的~                       |
| 10:10 | 荷物確認 | 諸注意    | 机の上には、ICT 媒体ならびに学生証以外のものは置かないで      |
| 頃     |      | アナウンス  | ください。携帯電話、スマートフォン、教科書・参考書類、時計、      |
|       |      |        | 筆記用具、電子機器、タッチペンなどが置かれている場合または       |
|       |      |        | カバンに入れていない場合は、不正行為とみなし、退場になりま       |
|       |      |        | す。時計は通信機能の有無にかかわらず持ち込み不可です。な        |
|       |      |        | お、試験実施時間は CBT の画面上で各学生の ICT 媒体の右    |
|       |      |        | 上に表示され、残り時間がカウントされますので、時間を確認す       |
|       |      |        | るための時計は不要です。不正行為とみなされた場合は、不正        |
|       |      |        | 行為を行った当該学生の本試験結果は取り消され、今後利用制        |
|       |      |        | 限が生じる可能性があります。また、本学の学則または規則に基       |
|       |      |        | づき処分を受ける可能性があります。さらに不正行為が発覚し        |
|       |      |        | た時点で、本校全体も CBT が中止となります。            |
|       |      |        | カバンに入れていない場合、電源を切っていない場合は、申し出       |
|       |      |        | てください。監督者が預かります。受験に不要な物を何も持って       |
|       |      |        | いないことを再度確認してください。ティッシュペーパー、目薬、      |
|       |      |        | ひざ掛け、座布団などを使用したい場合は申し出てください。ま       |
|       |      |        | た、座席の周囲に自分の所有物ではないものが置かれていない        |
|       |      |        | か確認してください。試験開始後に試験に不必要なものが発見        |
|       |      |        | された場合、不正行為とみなされることがあります。            |
|       |      |        | この CBT 問題の内容を他者に漏らすことは禁じられています      |
|       |      |        | ので注意してください。問題漏洩および不正行為があった場合        |
|       |      |        | は、事案について公表される可能性があります。              |
|       |      |        | 途中で体調不良になった場合や、トイレに行きたくなった人は、       |
|       |      |        | 挙手して監督者に知らせ、ノートPC の画面を折りたたむ、タブ      |
|       |      |        | レットの画面ロックをする、インターネットブラウザを最小化する、     |
|       |      |        | デスクトップPCのモニター隠すなど、問題画面が周囲学生に見       |
|       |      |        | えないようになっていることを確認し、監督者の許可を得てから       |
|       |      |        | 席を離れていただきます。トイレには監督者または監督補助者が       |
|       |      |        | 付き添います。途中離席による試験時間の延長は認めません。        |
|       |      |        | 試験監督者の指示に従い、中断した時間は考慮せず通常通りの        |
|       |      |        | 試験終了時刻で終了してください。                    |
| 10:15 | 待機   | CBT 問題 | 次に CBT の問題数とタイムスケジュールを説明します。CBT     |
| 頃     |      | アナウンス  | は全部で 1-4 時限の問題、計 230 問と 5 時限のアンケートで |
|       |      |        | 構成されています。1時限は 50-60 問で構成され、45-40 分  |

| 時間    | 受験者    | 実証校監督者  | アナウンス                               |
|-------|--------|---------|-------------------------------------|
| 10:15 | 待機     | CBT 問題  | の解答時間になります。1 時限ごとに 15 分間の休み時間があり    |
| 頃     |        | アナウンス   | ます。                                 |
| (続き)  |        |         | ロ すべて多選択肢択一問題で、1画面につき一つの問題が表示さ      |
|       |        |         | れ、一度次の問題に進むと前の問題に戻れません。不正行為を        |
|       |        |         | 防止するため選択肢の順番はランダムで表示される設定になっ        |
|       |        |         | ていますが、問題の順序には影響がないため、問題の順序性に        |
|       |        |         | よる受験者への不利益はありません。                   |
|       |        |         | □ 時限を終了させた場合は再度同じ時限を受験することはできま      |
|       |        |         | せん。解答途中での誤送信は自己責任とし、その時点でその時        |
|       |        |         | 限の試験終了とします。次の時限から受験してください。          |
|       |        |         | □ 本 CBT は試験時間中の途中退席は不可です。終了後も試験     |
|       |        |         | 終了時刻まで、席で待機してください。各時限の試験時間は1        |
|       |        |         | ページ目(JANPU 会員コード・学生 ID・守秘の説明と同意)と   |
|       |        |         | 最終ページ(以上で問題終了となります)以外の問題解答時間        |
|       |        |         | がカウントされています。時限内の解答時間が過ぎた時点で強        |
|       |        |         | 制終了となるよう設定されています。試験終了時間前にすべて        |
|       |        |         | の解答が終わった学生は、最終ページ(以上で問題終了となりま       |
|       |        |         | す)の画面のまま、席で待機してください。                |
| 10:18 | 待機     | ネットワーク  | □ ネットワークトラブル時の対応についてです。一時的な通信障害     |
| 頃     |        | トラブル対応ア | (回線混雑)による解答途中での切断・終了があった場合には、       |
|       |        | ナウンス    | 監督者に学生がその時点で連絡した場合のみ、中断時間分の         |
|       |        |         | 試験時間の延長を認めます。強制シャットダウンや一時停止した       |
|       |        |         | 場合も、再度サインインすることにより続きから解答が可能となり      |
|       |        |         | ます。10 分以内の一時中断であれば中断時間(中断開始時刻       |
|       |        |         | と終了時刻と中断時間)を試験監督者は測定し、学生に中断時        |
|       |        |         | 間を提示し、試験終了時刻を延長しますので、必ずネットワーク       |
|       |        |         | トラブル時点で挙手してください。ネットワークトラブルが生じた      |
|       |        |         | 学生は、会場の試験実施スケジュールではなく、試験監督に提        |
|       |        |         | 示された中断時間まで試験終了時刻を延長してください。(1 ペ      |
|       |        |         | ージと最終ページを除く問題解答時間は全員同様の設定で          |
|       |        |         | す。)                                 |
|       |        |         | □ 学生によって、通信状況に誤差が生じるため終了アナウンスより     |
|       |        |         | も先に試験が終了している可能性があります。その場合でも終        |
|       |        |         | 了アナウンスがあるまで、最終ページ「以上で終了です」の画面       |
|       |        |         | 表示のまま、席で静かに待機してください。                |
| 10:20 |        | CBT 準備  | □ では、CBTの実施の準備に入ります。ICT 媒体が立ち上がって   |
| 頃     | 実証用学習  |         | いることを確認してください。                      |
|       | e ポータル |         | ★「実証用学習 e ポータル」の URL はあらかじめ大学が発行する受 |
|       | 分散接続   |         | 験票に記載するなど、学生に表示することを推奨いたします。        |

| 時間    | 受験者     | 実証校監督者 | アナウンス                                  |
|-------|---------|--------|----------------------------------------|
| 10:20 | 分散して    | CBT 準備 | □ まず、「実証用学習 e ポータル」の URL を入力して「実証用学    |
| 頃     | サインイン   |        | 習 e ポータル」を開いてください。「実証用学習 e ポータル」以      |
| (続き)  | MEXCBT  |        | 外のすべてのアプリやフォルダ、他のインターネットブラウザ、「実        |
|       | テスト     |        | 証用学習 e ポータル」を開いている同ブラウザ上の他のタブも         |
|       | 各時限     |        | 閉じていることを確認してください。キーボードを操作して、「実         |
|       | JANPU 会 |        | 証用学習 e ポータル」ヘサインインしてください。              |
|       | 員コード    |        | ★サインイン等サーバー認証処理を伴うネット接続はネットワークに        |
|       | 学生 ID   |        | 負荷がかかるため、分散してサインインするよう指示してください。        |
|       | 説明と同意   |        | ~1 時限目のテストグループは 10:15 配信開始~            |
|       |         |        | □ サインイン後、「MEXCBT テスト」「1 時限」を選択し、「JANPU |
|       |         |        | 会員コード」「学生 ID」を入力して下さい。                 |
|       |         |        | □ 1時限目は、問題数が60問、試験時間は45分です。問題数と        |
|       |         |        | 試験時間はそれぞれの ICT 媒体の右上に表示されますので、         |
|       |         |        | 時間内にすべてを解答してください。                      |
|       |         |        | □ 「2022 年度 JANPU-CBT の守秘等に関する説明ならびに同   |
|       |         |        | 意書」をよく読み、チェックボックスに☑してください。この際に         |
|       |         |        | は、一番下の開始の矢印ボタンは絶対に押さないでください。           |
|       |         |        | 「万が一、試験開始のアナウンス前に開始の矢印ボタンを押してし」        |
|       |         |        | まった学生に対しては、問題を解かずに、時限の MEXCBT テ        |
|       |         |        | ストのインターネットブラウザを閉じるようにアナウンスしてくださ        |
|       |         |        | い。当該学生においてはインターネットブラウザを閉じた状態で、         |
|       |         |        | すべてのアナウンスを聞くよう、指示し、全体アナウンスを続けて         |
|       |         |        | ください。試験開始のアナウンスの後、当該学生に個別で監督者          |
|       |         |        | が画面を確認しながら「実証用学習 e ポータル」のサインイン、        |
|       |         |        | 「MEXCBT テスト」「各時限」を選択、問題解答を始めさせてく       |
|       |         |        | しださい                                   |
|       |         |        | □ チェックボックスにチェックしたら、画面右下の⇒(右矢印)を押さ      |
|       |         |        | ずに、この画面のまま、試験開始合図までしばらくお待ちくださ          |
|       |         |        | <i>د</i> ر.                            |
| 10:25 |         |        | □ ここからは試験開始合図後の説明をしますので、画面は触らず         |
| 頃     |         |        | に説明のみ聞いてください。試験開始の合図があったら、画面右          |
|       |         |        | 下の⇒(右矢印)を押し、問題解答開始することになります。各時         |
|       |         |        | 限は「以上で終了です」の画面で終了となります。試験終了のア          |
|       |         |        | ナウンスがあったら、最終ページ「以上で終了です」の画面表示          |
|       |         |        | の右下の終了ボタンを押してから、ブラウザのタブを閉じ、各時          |
|       |         |        | 限終了になります。終了ボタンを押してからブラウザのタブを閉          |
|       |         |        | じなければ、解答歴が残らず、試験結果も表示されませんので、          |
|       |         |        | 試験終了アナウンスの際には監督者の指示に従い、確実に終了           |
|       |         |        | ボタンを押すこと、ブラウザのタブを閉じることを実施してくださ         |

| 時間    | 受験者  | 実証校監督者  | アナウンス                               |
|-------|------|---------|-------------------------------------|
| 10:25 |      |         | <i>د</i> ۱.                         |
| 頃     |      |         | □ 以上で説明は終わりです。現時点で、「実証用学習 e ポータル」   |
| (続き)  |      |         | へのサインインならびに「MEXCBT テスト」「1 時限」「JANPU |
|       |      |         | 会員コード」「学生 ID」の入力、チェックボックスへの☑まででき    |
|       |      |         | ていない人は挙手してください。(監督者が画面を確認しますの       |
|       |      |         | で、お待ちください)。それでは、開始時間が来るまでそのままで      |
|       |      |         | しばらく静かに待機してください。                    |
|       |      |         | 日 待機中に画面がスリープ状態になってしまい、スリープ設定を解     |
|       |      |         | 除する場合は、監督者が立ち会いますので、挙手してください        |
| 10:30 | 1時限目 | 開始アナウンス | ~自己の責任による遅刻の入室限度時間~                 |
|       | 開始   |         | □ 試験開始時間となりましたので、画面右下の⇒(右矢印)を押し、    |
|       |      |         | 試験を開始してください。                        |
| 11:18 | 1時限目 | 終了      | □ 試験終了時間となりました。ICT 媒体には触らず、画面を確認し   |
|       | 終了   | アナウンス   | てください。(ネットワークトラブルによる試験時間延長が認めら      |
|       |      |         | れた学生はそのまま試験を継続してください。)最終ページ「以       |
|       |      |         | 上で終了です」、または試験時間終了に伴う強制終了画面「この       |
|       |      |         | ページは時間切れです。確認はできません。OK を押して先に進      |
|       |      |         | んでください」になっていることを確認してください。           |
|       |      |         | □ 遅刻または途中離席があった学生等の事由により、最終ページ      |
|       |      |         | または強制終了画面になっていない学生、問題途中の学生は速        |
|       |      |         | やかに挙手してください。                        |
|       |      |         | (<該当者がいる場合のみのアナウンス>監督者立会いの下で、)      |
|       |      |         | すべての問題を(画面右下の)⇒で送った後、最終ページになる       |
|       |      |         | ことを確認します。挙手したまま、席でお待ちください。他にはい      |
|       |      |         | しませんか。                              |
|       |      |         | ロ 試験終了アナウンス前に、ブラウザやタブを閉じた学生は挙手し     |
|       |      |         | てください。確実に終了できたかをこの後一緒に確認しますの        |
|       |      |         | で、全員へのアナウンスが終了するまで、ICT 媒体には触れず      |
|       |      |         | にそのまま待機してください。                      |
|       |      |         | <全員の終了が確認出来たら>                      |
|       |      |         | ロ それでは終了ボタンを押し、ブラウザのタブを閉じてください。     |
|       |      |         | 終了ボタンを押さずに画面・インターネットブラウザ・PC を閉じ     |
|       |      |         | たり、実証用学習 e ポータルをログアウトした場合は、試験のロ     |
|       |      |         | グが残らず試験結果が表示されませんので、必ず確認してくだ        |
|       |      |         | さい。                                 |
|       |      |         | ロ 終了ボタンを押したうえでブラウザのタブを閉じていない学生は     |
|       |      |         | 挙手してください。確実に終了できたかをこの後一緒に確認しま       |
|       |      |         | すので、全員へのアナウンスが終了するまで、ICT 媒体には触      |
|       |      |         | れずにそのまま待機してください。                    |

| 時間    | 受験者    | 実証校監督者    | アナウンス                               |
|-------|--------|-----------|-------------------------------------|
| 11:18 | 1時限目   | 終了        | □ 以上で1時限目を終了します。次の2時限目は11時30分着      |
| (続き)  | 終了     | アナウンス     | 席です。休憩中は CBT 問題の操作はしないでください。それで     |
|       |        |           | は休憩に入って下さい。                         |
|       |        |           | <全員へのアナウンス終了後>                      |
|       |        |           | 試験終了アナウンス前に、ブラウザやタブを閉じた学生や終了ボタン     |
|       |        |           | を押したうえでブラウザのタブを閉じていない学生がいた場合のみ      |
|       |        |           | ロ それでは一緒に終了ボタンが押せているかを確認します。「実証     |
|       |        |           | 用学習 e ポータル」にサインインし、MEXCBT テストで当時限   |
|       |        |           | の科目を選択できないことを確認してください。終了が確認でき       |
|       |        |           | ましたので、試験終了になります。(当時限のテストを選択できる      |
|       |        |           | 場合:終了ボタンが押されていないため、「実証用学習 e ポータ     |
|       |        |           | ル」にサインイン、当時限テストを選択し、終了ボタン・ブラウザの     |
|       |        |           | タブを閉じたことを確認してください。これで確認ができました。      |
|       |        |           | 試験を終了します。)                          |
| 11:20 | 休憩     | 各実証校責任者   |                                     |
| 頃     |        | 打ち合わせ     |                                     |
| 11:35 | 2 時限目  | 2時限目      | □ 着席時間になりましたので、着席してください。ICT 媒体がネット  |
| 頃     | 着席     | 着席アナウンス   | ワーク接続されていること、MEXCBT テストの画面になってい     |
|       |        | CBT アナウンス | ることを確認してください。                       |
|       |        |           | □ 2時限目の開始に当たっては厳正な CBT 試験実施のため、1    |
|       |        |           | 時限目と同様、不正行為を防ぐため充分ご注意ください。          |
|       | 荷物確認   |           | □ 机の上には ICT 媒体ならびに学生証・受験票以外は何も置かな   |
|       |        |           | いでください。                             |
|       |        |           | □ 2時限目は、問題数が60問、試験時間は45分です。問題数と     |
|       |        |           | 試験時間はそれぞれの ICT 媒体の右上に表示されますので、時     |
|       |        |           | 間内にすべてを解答してください。                    |
|       |        |           | □ 時限を終了させた場合は再度同じ時限を受験することはできま      |
|       |        |           | せん。解答途中での誤送信は自己責任とし、その時点でその時        |
|       |        |           | 限の試験終了とします。                         |
|       |        |           | □ 本 CBT は試験時間中の途中退席は不可です。学生によって、    |
|       |        |           | 通信状況に誤差が生じるため終了アナウンスよりも先に試験が        |
|       |        |           | 終了している可能性があります。試験終了時間前にすべての解        |
|       |        |           | 答が終わった学生は、最終ページ(以上で問題終了となります)       |
|       |        |           | の画面のまま、席で待機してください。                  |
|       |        |           | □ 一時的な通信障害(回線混雑)による解答途中での切断・終了が     |
|       |        |           | あった場合には、監督者に学生がその時点で連絡した場合のみ、       |
|       |        |           | 中断時間分の試験時間の延長を認めます。挙手して知らせてく        |
|       | 実証用学習  |           | ださい。                                |
|       | e ポータル |           | □ CBT の実施の準備に入ります。「実証用学習 e ポータル」にサイ |

| 時間    | 受験者    | 実証校監督者  | アナウンス                               |
|-------|--------|---------|-------------------------------------|
| 11:35 | MEXCBT |         | ンインされていること、「実証用学習 e ポータル」以外のすべての    |
| 頃     | テスト    |         | アプリやフォルダ、他のインターネットブラウザ、「実証用学習 e     |
| (続き)  |        |         | ポータル」を開いている同ブラウザ上の他のタブも閉じているこ       |
|       |        |         | とを確認してください。「MEXCBT テスト」「2 時限」「JANPU |
|       |        |         | 会員コード」「学生 ID」を選択・入力してください。          |
|       |        |         | 「2022 年度 JANPU-CBT の守秘等に関する説明ならびに同  |
|       |        |         | 意書」をよく読み、チェックボックスに☑してください。チェックボ     |
|       |        |         | ックスにチェックしたら、画面右下の⇒(右矢印)を押さずに、この     |
|       |        |         | 画面のまま、試験開始合図までしばらくお待ちください。          |
|       |        |         | □ 2時限目のテストが表示されていない場合はブラウザの更新を      |
|       |        |         | 行う、または「実証用学習 e ポータル」をサインアウトし、再度サ    |
|       |        |         | インインしなおしてください。                      |
|       |        |         | <試験開始よりも先に右下矢印の開始ボタンを押してしまった学       |
|       |        |         | 生がいた場合、個別対応>                        |
|       |        |         | □ 試験開始よりも先に右下の矢印の開始ボタンを押してしまった      |
|       |        |         | 場合は速やかに挙手してください。                    |
|       |        |         | ✓ <該当者がいた場合のみ>私(監督者)が画面を確認しながら      |
|       |        |         | MEXCBT テストのインターネットブラウザを一度閉じます。その    |
|       |        |         | 後「実証用学習 e ポータル」のサインイン、「MEXCBT テスト」  |
|       |        |         | 「各時限」を選択し、試験開始合図までお待ちください           |
| 11:40 | 2 時限目  | 開始アナウンス | □ 試験開始時間となりましたので、画面右下の⇒(右矢印)を押し、    |
|       | 開始     |         | 試験を開始してください。                        |
| 12:28 | 2 時限目  | 終了アナウンス | □ 試験終了時間となりました。ICT 媒体には触らず、画面を確認し   |
|       | 終了     |         | てください。(ネットワークトラブルによる試験時間延長が認めら      |
|       |        |         | れた学生はそのまま試験を継続してください。)最終ページ「以       |
|       |        |         | 上で終了です」、または試験時間終了に伴う強制終了画面「この       |
|       |        |         | ページは時間切れです。確認はできません。OK を押して先に進      |
|       |        |         | んでください」になっていることを確認してください。           |
|       |        |         | □ 途中離席があった学生等の事由により、最終ページまたは強制      |
|       |        |         | 終了画面になっていない学生、問題途中の学生は速やかに挙手        |
|       |        |         | してください。                             |
|       |        |         | ( <該当者がいる場合のみのアナウンス>監督者立会いの下で、)     |
|       |        |         | すべての問題を(画面右下の)⇒で送った後、最終ページになる       |
|       |        |         | ことを確認します。挙手したまま、席でお待ちください。他にはい      |
|       |        |         | しませんか。                              |
|       |        |         | □ 試験終了アナウンス前に、ブラウザやタブを閉じた学生は挙手し     |
|       |        |         | てください。確実に終了できたかをこの後一緒に確認しますの        |
|       |        |         | で、全員へのアナウンスが終了するまで、ICT 媒体には触れず      |
|       |        |         | にそのまま待機してください。                      |

| 時間    | 受験者  | 実証校監督者    | アナウンス                              |
|-------|------|-----------|------------------------------------|
| 12:28 | 2時限目 | 終了アナウンス   | <全員の終了が確認出来たら>                     |
| (続き)  | 終了   |           | □ それでは終了ボタンを押し、ブラウザのタブを閉じてください。終   |
|       |      |           | 了ボタンを押さずに画面・インターネットブラウザ・PC を閉じた    |
|       |      |           | り、実証用学習 e ポータルをログアウトした場合は、試験のログ    |
|       |      |           | が残らず試験結果が表示されませんので、必ず確認してくださ       |
|       |      |           | <i>د</i> ر.                        |
|       |      |           | □ 終了ボタンを押したうえでブラウザのタブを閉じていない学生は    |
|       |      |           | 挙手してください。確実に終了できたかをこの後一緒に確認しま      |
|       |      |           | すので、全員へのアナウンスが終了するまで、ICT 媒体には触     |
|       |      |           | れずにそのまま待機してください。                   |
|       |      |           | □ 以上で2時限目を終了します。次の3時限目は13時25分      |
|       |      |           | 着席です。休憩中は CBT 問題の操作はしないでください。それ    |
|       |      |           | では休憩に入って下さい。                       |
|       |      |           | <全員へのアナウンス終了後>                     |
|       |      |           | 試験終了アナウンス前に、ブラウザやタブを閉じた学生や終了ボタン    |
|       |      |           | を押したうえでブラウザのタブを閉じていない学生がいた場合のみ     |
|       |      |           | □ それでは一緒に終了ボタンが押せているかを確認します。「実証    |
|       |      |           | 用学習 e ポータル」にサインインし、MEXCBT テストで当時限  |
|       |      |           | の科目を選択できないことを確認してください。終了が確認でき      |
|       |      |           | ましたので、試験終了になります。(当時限のテストを選択できる     |
|       |      |           | 場合:終了ボタンが押されていないため、「実証用学習 e ポータ    |
|       |      |           | ル」にサインイン、当時限テストを選択し、終了ボタン・ブラウザの    |
|       |      |           | タブを閉じたことを確認してください。これで確認ができました。     |
|       |      |           | 試験を終了します。)                         |
| 12:30 | 休憩   | 各実証校責任者   |                                    |
|       |      | 打ち合わせ     |                                    |
| 13:30 | 3時限目 | 3時限目      | □ 着席時間になりましたので、着席してください。ICT 媒体がネット |
| 頃     | 着席   | 着席アナウンス   | ワーク接続されていること、MEXCBT テストの画面になってい    |
|       |      | CBT アナウンス | ることを確認してください。                      |
|       |      |           | □ 3時限目の開始に当たっては厳正な CBT 試験実施のため、2   |
|       |      |           | 時限目までと同様、不正行為を防ぐため充分ご注意ください。       |
|       | 荷物確認 |           | □ 机の上には ICT 媒体ならびに学生証・受験票以外は何も置かな  |
|       |      |           | いでください。                            |
|       |      |           | □ 3時限目は、問題数が60問、試験時間は45分です。問題数と    |
|       |      |           | 試験時間はそれぞれの ICT 媒体の右上に表示されますので、時    |
|       |      |           | 間内にすべてを解答してください。                   |
|       |      |           | □ 時限を終了させた場合は再度同じ時限を受験することはできま     |
|       |      |           | せん。解答途中での誤送信は自己責任とし、その時点でその時       |
|       |      |           | 限の試験終了とします。                        |

| 時間    | 受験者    | 実証校監督者  | アナウンス                                |
|-------|--------|---------|--------------------------------------|
| 13:30 | 3時限目   |         | □ 本 CBT は試験時間中の途中退席は不可です。終了後も試験      |
| 頃     | 着席     |         | 終了時刻まで、席で待機してください。試験終了時間前にすべ         |
| (続き)  |        |         | ての解答が終わった学生は、最終ページ(以上で問題終了とな         |
|       |        |         | ります)の画面のまま、席で待機してください。               |
|       | 実証用学習  |         | □ 一時的な通信障害(回線混雑)による解答途中での切断・終了       |
|       | e ポータル |         | があった場合には、監督者に学生がその時点で連絡した場合の         |
|       | MEXCBT |         | み、中断時間分の試験時間の延長を認めます。挙手して知らせ         |
|       | テスト    |         | てください。                               |
|       |        |         | □ CBT の実施の準備に入ります。「実証用学習 e ポータル」にサイ  |
|       |        |         | ンインされていること、「実証用学習 e ポータル」以外のすべての     |
|       |        |         | アプリやフォルダ、他のインターネットブラウザ、「実証用学習 e ポ    |
|       |        |         | ータル」を開いている同ブラウザ上の他のタブも閉じていることを       |
|       |        |         | 確認してください。「MEXCBT テスト」「3 時限」「JANPU 会員 |
|       |        |         | コード」「学生 ID」を選択・入力してください。「2022 年度     |
|       |        |         | JANPU-CBT の守秘等に関する説明ならびに同意書」をよく読     |
|       |        |         | み、チェックボックスに図してください。チェックボックスにチェック     |
|       |        |         | したら、画面右下の⇒(右矢印)を押さずに、この画面のまま、試       |
|       |        |         | 験開始合図までしばらくお待ちください。                  |
|       |        |         | □ 3時限目のテストが表示されていない場合はブラウザの更新を       |
|       |        |         | 行う、または「実証用学習 e ポータル」をサインアウトし、再度サ     |
|       |        |         | インインしなおしてください。                       |
|       |        |         | <試験開始よりも先に右下矢印の開始ボタンを押してしまった学        |
|       |        |         | 生がいた場合、個別対応>                         |
|       |        |         | □ 試験開始よりも先に右下の矢印の開始ボタンを押してしまった       |
|       |        |         | 場合は速やかに挙手してください。                     |
|       |        |         | (<該当者がいた場合のみ>私(監督者)が画面を確認しながら        |
|       |        |         | MEXCBT テストのインターネットブラウザを一度閉じます。その     |
|       |        |         | 後「実証用学習 e ポータル」のサインイン、「MEXCBT テスト」   |
|       |        |         | 「各時限」を選択し、試験開始合図までお待ちください。           |
| 13:35 | 3時限目   | 開始アナウンス | □ 試験開始時間となりましたので、画面右下の⇒(右矢印)を押し、     |
|       | 開始     |         | 試験を開始してください。                         |
| 14:23 | 3時限目   | 終了アナウンス | □ 試験終了時間となりました。ICT 媒体には触らず、画面を確認し    |
|       | 終了     |         | てください。(ネットワークトラブルによる試験時間延長が認めら       |
|       |        |         | れた学生はそのまま試験を継続してください。)最終ページ「以        |
|       |        |         | 上で終了です」、または試験時間終了に伴う強制終了画面「この        |
|       |        |         | ページは時間切れです。確認はできません。OK を押して先に進       |
|       |        |         | んでください」になっていることを確認してください。            |
|       |        |         | □ 途中離席があった学生等の事由により、最終ページまたは強制       |
|       |        |         | 終了画面になっていない学生、問題途中の学生は速やかに挙手         |

| 時間    | 受験者  | 実証校監督者    | アナウンス                                  |  |  |
|-------|------|-----------|----------------------------------------|--|--|
| 14:23 | 3時限目 | 終了アナウンス   | してください。                                |  |  |
| (続き)  | 終了   |           | ✓ <該当者がいる場合のみのアナウンス>監督者立会いの下で、         |  |  |
|       |      |           | すべての問題を(画面右下の)⇒で送った後、最終ページになる          |  |  |
|       |      |           | ことを確認します。挙手したまま、席でお待ちください。             |  |  |
|       |      |           | ロ 試験終了アナウンス前に、ブラウザやタブを閉じた学生は挙手し        |  |  |
|       |      |           | てください。確実に終了できたかをこの後一緒に確認しますの           |  |  |
|       |      |           | で、 <u>全員へのアナウンスが終了するまで、ICT 媒体には触れず</u> |  |  |
|       |      |           | <u>にそのまま待機してください</u> 。                 |  |  |
|       |      |           | <全員の終了が確認出来たら>                         |  |  |
|       |      |           | ロ それでは終了ボタンを押し、ブラウザのタブを閉じてください。        |  |  |
|       |      |           | 終了ボタンを押さずに画面・インターネットブラウザ・PC を閉じ        |  |  |
|       |      |           | たり、実証用学習 e ポータルをログアウトした場合は、試験のロ        |  |  |
|       |      |           | グが残らず試験結果が表示されませんので、必ず確認してくだ           |  |  |
|       |      |           | さい。                                    |  |  |
|       |      |           | ロ 終了ボタンを押したうえでブラウザのタブを閉じていない学生は        |  |  |
|       |      |           | 挙手してください。確実に終了できたかをこの後一緒に確認しま          |  |  |
|       |      |           | すので、全員へのアナウンスが終了するまで、ICT 媒体には触         |  |  |
|       |      |           | <u>れずにそのまま待機してください。</u>                |  |  |
|       |      |           | □ 以上で3時限目を終了します。次の4時限目は14時30分着         |  |  |
|       |      |           | 席です。休憩中は CBT 問題の操作はしないでください。それで        |  |  |
|       |      |           | は休憩に入って下さい。                            |  |  |
|       |      |           | <全員へのアナウンス終了後>                         |  |  |
|       |      |           | 試験終了アナウンス前に、ブラウザやタブを閉じた学生や終了ボタン        |  |  |
|       |      |           | を押したうえでブラウザのタブを閉じていない学生がいた場合のみ         |  |  |
|       |      |           | ロ それでは一緒に終了ボタンが押せているかを確認します。「実証        |  |  |
|       |      |           | 用学習 e ポータル」にサインインし、MEXCBT テストで当時限      |  |  |
|       |      |           | の科目を選択できないことを確認してください。終了が確認でき          |  |  |
|       |      |           | ましたので、試験終了になります。(当時限のテストを選択できる         |  |  |
|       |      |           | 場合:終了ボタンが押されていないため、「実証用学習 e ポータ        |  |  |
|       |      |           | ル」にサインイン、当時限テストを選択し、終了ボタン・ブラウザの        |  |  |
|       |      |           | タブを閉じたことを確認してください。これで確認ができました。         |  |  |
|       |      |           | 試験を終了します。)                             |  |  |
| 14:25 | 休憩   | 各実証校責任者   |                                        |  |  |
| 頃     |      | 打ち合わせ     |                                        |  |  |
| 14:40 | 4時限目 | 4時限目      | □ 着席時間になりましたので、着席してください。ICT 媒体がネット     |  |  |
| 頃     | 着席   | 着席アナウンス   | ワーク接続されていること、MEXCBT テストの画面になってい        |  |  |
|       |      | CBT アナウンス | ることを確認してください。                          |  |  |
|       |      |           | □ 4時限目の開始に当たっては厳正な CBT 試験実施のため、3時      |  |  |
|       |      |           | 限目までと同様、不正行為を防ぐため充分ご注意ください。            |  |  |

| 時間    | 受験者    | 実証校監督者  | アナウンス                                                                |
|-------|--------|---------|----------------------------------------------------------------------|
| 14:40 | 荷物確認   |         | □ 机の上には ICT 媒体ならびに学生証・受験票以外は何も置か                                     |
| 頃     |        |         | ないでください。                                                             |
| (続き)  |        |         | □ 4時限目は、問題数が50問、試験時間は40分です。問題数                                       |
|       |        |         | と試験時間はそれぞれの ICT 媒体の右上に表示されますので、                                      |
|       |        |         | 時間内にすべてを解答してください。                                                    |
|       |        |         | □ 時限を終了させた場合は再度同じ時限を受験することはできま                                       |
|       |        |         | せん。解答途中での誤送信は自己責任とし、その時点でその時                                         |
|       |        |         | 限の試験終了とします。                                                          |
|       |        |         | □ 本 CBT は試験時間中の途中退席は不可です。終了後も試験終                                     |
|       |        |         | 了時刻まで、席で待機してください。試験終了時間前にすべての                                        |
|       |        |         | 解答が終わった学生は、最終ページ(以上で問題終了となりま                                         |
|       |        |         | す)の画面のまま、席で待機してください。                                                 |
|       |        |         | □ 一時的な通信障害(回線混雑)による解答途中での切断・終了が                                      |
|       |        |         | あった場合には、監督者に学生がその時点で連絡した場合のみ、                                        |
|       |        |         | 中断時間分の試験時間の延長を認めます。挙手して知らせてく                                         |
|       |        |         | ださい。                                                                 |
|       | 実証用学習  |         | □ CBT の実施の準備に入ります。「実証用学習 e ポータル」にサイ                                  |
|       | e ポータル |         | ンインされていることを確認してください。「実証用学習 e ポータ                                     |
|       | MEXCBT |         | ル」以外のすべてのアプリやフォルダ、他のインターネットブラウ                                       |
|       | テスト    |         | ザ、「実証用学習 e ポータル」を開いている同ブラウザ上の他                                       |
|       |        |         | のタブも閉じていることを確認してください。「MEXCBT テス                                      |
|       |        |         | ト」「4 時限」「JANPU 会員コード」「学生 ID」を選択・入力してく                                |
|       |        |         | ださい。「2022 年度 JANPU-CBT の守秘等に関する説明な                                   |
|       |        |         | らびに同意書」をよく読み、チェックボックスに図してください。チ                                      |
|       |        |         | ェックボックスにチェックしたら、画面右下の⇒(右矢印)を押さず                                      |
|       |        |         | に、この画面のまま、試験開始合図までしばらくお待ちください。                                       |
|       |        |         | □ 4時限目のテストが表示されていない場合はブラウザの更新を行                                      |
|       |        |         | う、または「実証用学習 e ポータル」をサインアウトし、再度サイン                                    |
|       |        |         | インしなおしてください。                                                         |
|       |        |         | <試験開始よりも先に右下矢印の開始ボタンを押してしまった学                                        |
|       |        |         |                                                                      |
|       |        |         | □ 試験開始よりも先に右下の矢印の開始ボタンを押してしまった場                                      |
|       |        |         | 合は速やかに挙手してください。                                                      |
|       |        |         | (<該当者かいた場合のみ>私(監督者)か画面を確認しなから<br>いのとののころし、たいまし、「こちい」な、広告し、ころのののであった。 |
|       |        |         | MILAUBT アストのインターネットフラワサを一度閉じます。その                                    |
|       |        |         | 伐 実証用字省 e ホータル」のサインイン、「MEXCBT テスト」                                   |
| 14.45 |        | 目がフトウンク | し合 時限」を 悪                                                            |
| 14:45 | 4 時限目  | 開始アナワンス | □ 試験開始時间となりましたので、画面石下の⇒(石矢印)を押し、                                     |
|       | 開始     |         | 試験を開始してくたさい。                                                         |

| 時間    | 受験者  | 実証校監督者  | アナウンス                             |
|-------|------|---------|-----------------------------------|
| 15:28 | 4時限目 | 終了アナウンス | □ 試験終了時間となりました。ICT 媒体には触らず、画面を確認し |
|       | 終了   |         | てください。(ネットワークトラブルによる試験時間延長が認めら    |
|       |      |         | れた学生はそのまま試験を継続してください。)最終ページ「以     |
|       |      |         | 上で終了です」、または試験時間終了に伴う強制終了画面「この     |
|       |      |         | ページは時間切れです。確認はできません。OK を押して先に進    |
|       |      |         | んでください」になっていることを確認してください。         |
|       |      |         | □ 途中離席があった学生等の事由により、最終ページまたは強制    |
|       |      |         | 終了画面になっていない学生、問題途中の学生は速やかに挙手      |
|       |      |         | してください。                           |
|       |      |         | (<該当者がいる場合のみのアナウンス>監督者立会いの下で、)    |
|       |      |         | すべての問題を(画面右下の)⇒で送った後、最終ページになる     |
|       |      |         | ことを確認します。挙手したまま、席でお待ちください。他にはい    |
|       |      |         | ませんか。                             |
|       |      |         | 試験終了アナウンス前に、ブラウザやタブを閉じた学生は挙手し     |
|       |      |         | てください。確実に終了ボタン押せたかをこの後一緒に確認しま     |
|       |      |         | すので、全員へのアナウンスが終了するまで、ICT 媒体には触れ   |
|       |      |         | ずにそのまま待機してください。                   |
|       |      |         | <全員の終了が確認出来たら>                    |
|       |      |         | ロ それでは終了ボタンを押し、ブラウザのタブを閉じてください。終  |
|       |      |         | 了ボタンを押さずに画面・インターネットブラウザ・PC を閉じた   |
|       |      |         | り、実証用学習 e ポータルをログアウトした場合は、試験のログ   |
|       |      |         | が残らず試験結果が表示されませんので、必ず確認してくださ      |
|       |      |         | <i>د</i> ، .                      |
|       |      |         | □ 終了ボタンを押したうえでブラウザのタブを閉じていない学生は   |
|       |      |         | 挙手してください。確実に終了できたかをこの後一緒に確認しま     |
|       |      |         | すので、全員へのアナウンスが終了するまで、ICT 媒体には触れ   |
|       |      |         | ずにそのまま待機してください。                   |
|       |      |         | <全員へのアナウンス終了後>                    |
|       |      |         | 試験終了アナウンス前に、ブラウザやタブを閉じた学生や終了ボタン   |
|       |      |         | を押したうえでブラウザのタブを閉じていない学生がいた場合のみ    |
|       |      |         | □ それでは一緒に終了ボタンが押せているかを確認します。「実証   |
|       |      |         | 用学習 e ポータル」にサインインし、MEXCBT テストで当時限 |
|       |      |         | の科目を選択できないことを確認してください。終了が確認でき     |
|       |      |         | ましたので、試験終了になります。(当時限のテストを選択できる    |
|       |      |         | 場合:終了ボタンが押されていないため、「実証用学習 e ポータ   |
|       |      |         | ル」にサインイン、当時限テストを選択し、終了ボタン・ブラウザの   |
|       |      |         | タブを閉じたことを確認してください。これで確認ができました。    |
|       |      |         | 試験を終了します。)                        |
|       |      |         | □ (全員の終了が確認出来たら)以上で4時限目を終了します。    |

| 時間    | 受験者       | 実証校監督者  | アナウンス                               |
|-------|-----------|---------|-------------------------------------|
| 15:30 | 1.2.3.4 時 | アンケート   | □ 続けて5時限目のアンケートを開始します。              |
| 頃     | 限のテスト     | アナウンス   | アンケート開始前に、まずは 1.2.3.4 時限の採点結果を確認しま  |
|       | 結果確認      | テスト結果   | す。MEXCBT1.2.3.4 時限をそれぞれ選択し、「テスト結果をみ |
|       |           |         | る」を押してください。全問題数あたりの正解数が記載されており      |
|       |           |         | ます。この結果を確認してから、アンケートに回答してください。      |
|       |           |         | テスト結果の確認ができた人からアンケートを実施してください。      |
|       |           |         | アンケートは MEXCBT テストの一番下の 5 時限目に表示され   |
|       |           |         | ております。                              |
|       | 5 時限目ア    | アンケート開始 | ロ 「5 時限目のアンケート」ボタンをクリックしてください。5時限目  |
|       | ンケート      | アナウンス   | の画面に表示されている URL をクリックし、アンケートに回答し    |
|       |           |         | てください。なお、回答は本日の CBT 受験者全員必須となりま     |
|       |           |         | す。時間は最大30分になります。5 時限目のアンケートが終わっ     |
|       |           |         | た方から退席してください。その際に他の教室ではまだアンケー       |
|       |           |         | トを実施している場合もありますので、静かに帰宅してください。      |
|       |           |         | お疲れ様でございました。                        |
|       |           |         | <受験票を配布した場合のみ対応>                    |
|       |           |         | □ 退席する場合、受験票は持ち帰らず机の上に置いたままにしてく     |
|       |           |         | ださい。受験票を持ち帰ることは不正行為にあたります。          |

#### 4.2022年度 JANPU-CBT 実施にあたる提出物・送付物とトラブル等の事例対応と連絡/報告先

#### 4.1 2022年度 JANPU-CBT 実施にあたる各実証校の提出物・実施

|   | 提出物·実施内容     | 対象者      | 時期/期限 | 内容                   | 方法   |
|---|--------------|----------|-------|----------------------|------|
| 1 | 【実証校人数報告お    | 実証校責任者   | 各実証校と | *予定最大受験者数            | Form |
|   | よび遵守事項への     |          | して決定通 | *実証校としての遵守事項の同意に     |      |
|   | 同意】提出        |          | 知後~試験 |                      |      |
| 2 | 【2022年度      | 実証校関係者全員 | 実施前   | *遵守事項・               | 実証校  |
|   | JANPU-CBT の守 |          |       | *2022 年度 JANPU-CBT の |      |
|   | 秘等に関する説明な    |          |       | 守秘等                  |      |
|   | らびに同意書】      |          |       |                      |      |
| 3 | 【動作確認】実施     | CBT 対象学生 |       | 試験実施準備前の動作確認の日時      | 実証校  |
| 4 | 【2022年度      | 実証校責任者   | 終了後~  | *予定受験者数・受験者数・使用しな    | Form |
|   | JANPU-CBT 各  |          | 1週間以内 | かったアカウント数とその理由につい    |      |
|   | 実証校終了後報告     |          |       | て集計                  |      |
|   | 書】           |          |       | *ネットワークトラブル等による一時中   |      |
|   |              |          |       | 断した数・時間・事象           |      |
|   |              |          |       | *不正行為の事象・時間・状況・判断    |      |
|   |              |          |       | *学生から質問のあった問題・内容・    |      |
|   |              |          |       | 件数について集計             |      |
|   |              |          |       | *使用した試験室数と教職員の人数     |      |
| 5 | 【2022 年度     | 実証校監督者(関 | ]     | *当日の実施体制             | Form |
|   | JANPU-CBT 各  | 係者全員)    |       | *実証校での注意事項           |      |
|   | 実証校監督者·関係    |          |       | *配置                  |      |

| 去 終了後報生書】 | * 車前説明会(動画)の視聴右無・説 |  |
|-----------|--------------------|--|
|           |                    |  |
|           | 明の分かりやすさ           |  |
|           |                    |  |
|           | * 宇佐西西の八かりやナキ      |  |
|           | ▲ 夫旭安頃の万かりやりさ      |  |

4.2 2022年度 JANPU-CBT 実施にあたる各実証校への配布物

- ▶ 2022 年度 JANPU-CBT 実証事業(試行版)実施要項
- ▶ 学生用簡易マニュアル
- ▶ 実証用学習 e ポータルのアカウント(サインイン ID・パスワード)

4.3 トラブル等の事例対応と連絡/報告先一覧(早見表)

#### ■トラブル等の事例対応と連絡/報告先一覧(早見表)

|     | トラブル等の事例                                                                        | 監督・監督補助者の対応                                                                                                    | 連絡/報告先                                                       | 実施要項   |
|-----|---------------------------------------------------------------------------------|----------------------------------------------------------------------------------------------------|--------------------------------------------------------------|--------|
| [ 1 | 】JANPU-CBT が実施できない                                                              | い状況になった場合                                                                                                    |                                                              |        |
| 1   | 地震・大雨・台風などの天<br>災、実施場所での火災、停<br>電により 2022 年度 JANPU-<br>CBT 実施場所で実施できな<br>くなった場合 | JANPU 実施本部に連絡し、対応<br>判断の指示を仰ぐ                                                                                                    | JANPU-CBT 実施本部<br><u>cbt@janpu.or.jp</u><br>TEL:03-6206-9451 | Р9     |
| [ 2 | 2】試験開始前の遅刻                                                                      |                                                                                                    |                                                              |        |
| 2   | やむを得ない事情で学生が<br>1時限目の開始前の集合時<br>間に遅刻した場合                                        | JANPU 実施本部に連絡し、対応<br>判断の指示を仰ぐ                                                                                                    | JANPU-CBT 実施本部                                               | Р9     |
| 3   | 自己都合により遅刻した場<br>合<br>10:30以降の場合は受験を<br>認めない。                                    | 1時限の試験開始アナウンス前<br>(10:30前)であれば受験可能。<br>全体のスケジュールを進めた<br>後、当該学生に個別で「受験<br>者説明・諸注意・分散してサ<br>インイン」「開始アナウンス」<br>を行い、試験を開始する。た<br>だし、アナウンスに要した時<br>間の延長はしない。全体のス<br>ケジュールに沿って、当該学<br>生の試験時間は短縮する。遅<br>刻者が受験者と情報交換しな<br>いように注意する。 |                                                              | Р9     |
| 4   | 試験開始が当初の予定時刻<br>より15分以上遅れた場<br>合、または遅れそうなこと<br>が判明した場合                          | 実証校責任者に報告して、実<br>証校責任者から JANPU-CBT 実<br>施本部に状況を連絡、判断・<br>指示を仰ぐ                                                                                                    | JANPU-CBT 実施本部                                               | P10、21 |

■(続き) トラブル等の事例対応と連絡/報告先一覧(早見表)

|     | トラブル等の事例         | 監督・監督補助者の対応            | 連絡/報告先                   | 実施要項   |
|-----|------------------|------------------------|--------------------------|--------|
| [3  | 3】試験開始後の遅刻、途中    | 離席                     |                          |        |
| 5   | 2時限目以降の遅刻        | 試験の実施を認めない             | 【2022 年度 JANPU-CBT 各実    | P9     |
|     |                  |                        | 証校 終了後報告書】を              |        |
|     |                  |                        | JANPU-CBT 実施本部に提出        |        |
| 6   | 健康等の理由により受験中     | 試験の実施を認めない             | 【同上 終了後報告書】を             | P9     |
|     | に学生が CBT を継続できな  |                        | JANPU-CBT 実施本部に提出        |        |
|     | かった場合            |                        |                          |        |
| 7   | 個人の都合で離席する場合     | ・離席する際は、ノート PC を       |                          | P15、17 |
|     | ①トイレ             | 折りたたむ、タブレットの画          |                          |        |
|     | ②気分が悪くなった場合      | 面をロックする、インターネ          |                          |        |
|     |                  | ットブラウザを最小化するな          |                          |        |
|     |                  | ど、画面を隠す                |                          |        |
|     |                  | ・途甲離席により試験終了ア          |                          |        |
|     |                  | ナウンスの際に、最終ページ          |                          |        |
|     |                  | 画面になっていない、または          |                          |        |
|     |                  | 回答時間終了に伴う強制終了          |                          |        |
|     |                  | 画面になっていない、問題途          |                          |        |
|     |                  | 中の学生がいた場合は、挙手          |                          |        |
|     |                  | させる。監督者立会いの下           |                          |        |
|     |                  | で、すべての問題を(画面右          |                          |        |
|     |                  | 下の)⇒で送った後、最終ペ          |                          |        |
|     |                  | ージで、学生が終了ボタンを          |                          |        |
|     |                  | 押し、セッションアウトする          |                          |        |
|     |                  | ところまで、監督者が確認し          |                          |        |
|     |                  | ながら実施する。               |                          |        |
| [ 4 | 4】試験開始"前"のネット    | ワーク接続、操作方法について         |                          |        |
| 8   | MEXCBT への接続や操作の不 | 別途配布される「学生用簡易          | MEXCBT コールセンター           | P6、21  |
|     | 明点               | マニュアル」を参照する。実          | mexcbt-info@uchida.co.jp |        |
|     |                  | 証校責任者に報告して、実証          | 03-3231-1720             |        |
|     |                  | 校責任者から問い合わせる。          | (受付時間 平日9時-17時)          |        |
| 9   | 各教育機関側のフィルタリ     | コンソーシアムでは解決でき          |                          | P6     |
|     | ンク設定や端末設定等によ     | ないため、字内設置者による          |                          |        |
|     | る接続个具合           | イットワーク 設正の変更等が<br>  必要 |                          |        |
| 10  | ネットワーク上のトラブル     | 学生は試験中止となる             | 【2022 年度 JANPU-CBT 各実    | P18    |
|     | 再サインインできない場合     |                        | 証校 終了後報告書】を              |        |
|     |                  |                        | JANPU-CBT 実施本部に提出        |        |

■(続き) トラブル等の事例対応と連絡/報告先一覧(早見表)

|     | トラブル等の事例                                                     | 監督・監督補助者の対応                                                                                           | 連絡/報告先                                                       | 実施要項         |
|-----|--------------------------------------------------------------|----------------------------------------------------------------------------------------------------|--------------------------------------------------------------|--------------|
| [ { | 5】試験中のネットワーク接続                                               | <br>読トラブル                                                                                             |                                                              |              |
| 11  | ネットワークの遮断や ICT<br>媒体の不具合などの問題が<br>学生個人に生じた場合                 | 各実証校で問題解決                                                                                             | 【同上 終了後報告書】を<br>JANPU-CBT 実施本部に提出                            | P10          |
| 12  | ネットワークの遮断や ICT<br>媒体の不具合などの問題が<br>実施教室全体での問題、各<br>実証校全体での問題  | 実証校責任者に報告して、実<br>証校責任者から JANPU-CBT 実<br>施本部に連絡し、判断・指示<br>を仰ぐ                                          | JANPU-CBT 実施本部<br>【同上 終了後報告書】を<br>JANPU-CBT 実施本部に提出          | P10          |
| 13  | ネットワーク上のトラブル<br>での一時的な通信障害(回<br>線混雑)による解答途中で<br>の切断・終了があった場合 | その旨を試験監督者に学生が<br>その時点で連絡した場合の<br>み、中断時間分(15分以内)の<br>試験時間の延長を認める。                                      | 【同上 終了後報告書】を<br>JANPU-CBT 実施本部に提出                            | P18          |
| 14  | 試験実施中のICTスキル・<br>ICT媒体・ネットワーク障<br>害に関して何か問題があっ<br>た場合        | 学生は試験会場で挙手、各実<br>証校で対応                                                                                | 【同上 終了後報告書】を<br>JANPU-CBT 実施本部に提出                            | P18          |
| [ ( | うしての他トラノル                                                    |                                                                                                    |                                                              |              |
| 15  | テストクルークが表示され<br>ない場合                                         | フラリサの更新を行りまたは<br>「実施用学習 e ポータル」か<br>らサインアウトし、再度サイ<br>ンインする。                                           |                                                              | P12          |
| 16  | スリープ状態になる場合                                                  | スリープ設定の解除またはブ<br>ラウザの復元が必要となる。                                                                        |                                                              | P21          |
| 17  | 画面の見え方が異なる場合                                                 | 自動翻訳機能の設定を解除す<br>る。                                                                                   |                                                              | P21          |
|     | 7】不正行為、不正行為防止、                                               | 、学生からの質問の対応                                                                                           |                                                              |              |
| 18  | 不正行為                                                         | 各実証校の CBT 各実証校責任<br>者・監督者が協議の上、最終<br>的に不正行為とみなすかどう<br>か判断する。<br><b>〈不正行為と判断した場合〉</b><br>その時点で試験を中止する。 | < <b>不正行為と判断した場合</b> ><br>【同上 終了後報告書】を<br>JANPU-CBT 実施本部に提出  | P1、18-<br>19 |
| 19  | 学生による問題漏洩および<br>不正行為があった場合                                   | ・全部または一部の利用制限<br>・当該学生への対応について<br>は、各大学の学則または履修<br>規定により対処                                            | JANPU-CBT 実施本部<br><u>cbt@janpu.or.jp</u><br>TEL:03-6206-9451 | P1           |
| 20  | 遵守事項に抵触する不正行<br>為が発覚した場合                                     | JANPU 実施本部に報告するとと<br>もに、その時点で直ちに試験<br>を中止                                                             | JANPU-CBT 実施本部                                               | Р9           |

■(続き) トラブル等の事例対応と連絡/報告先一覧(早見表)

|    | トラブル等の事例            | 監督・監督補助者の対応                    | 連絡/報告先                   | 実施要項   |
|----|---------------------|--------------------------------|--------------------------|--------|
| (糸 | 売き)【7】不正行為、不正行      | 「為防止、学生からの質問の対応                |                          |        |
| 21 | JANPU-CBT 実施本部が発行   | JANPU-CBT 実施本部に速やかに            | JANPU-CBT 実施本部           | Р3     |
|    | した「実証用 e ポータル」      | 報告                             |                          |        |
|    | の ID とパスワードが漏洩      |                                |                          |        |
|    | した場合                |                                |                          |        |
|    | 各実証校が発行した受験票        |                                |                          |        |
|    | を学生が紛失した場合          |                                |                          |        |
| 22 | 不正行為防止              | 問題の転送、SNSへのアッ                  |                          | P18、24 |
|    |                     | プ、FreeWifi の使用、スクリ             |                          |        |
|    |                     | ーンショット、筆記、他サー                  |                          |        |
|    |                     | バーへの接続などを禁止し、                  |                          |        |
|    |                     | 実施前アナウンス要領の内容                  |                          |        |
|    |                     | が厳守されているかを確認す                  |                          |        |
|    |                     | る。ただし、試験監督者が試                  |                          |        |
|    |                     | 験中の画面を覗き込む行為は                  |                          |        |
|    |                     | 禁止する。                          |                          |        |
| 23 | 学生からの問題に対する質        | その場で回答することはせ                   | 【2022 年度 JANPU-CBT 各実    | P10    |
|    | 問                   | ず、問題に対する質問には回                  | 証校終了後報告書】を               |        |
|    |                     | 答できないことを伝える                    | JANPU-CBT 実施本部に提出        |        |
| [8 | 」<br>3】事前の動作確認:実施日( | 」<br>の 10 日前までに必ず事前動作確         | 認を行うこと                   |        |
| 24 | 動作確認(実施報告)          | ・試験会場にて学生が当日使                  | 動作確認が終了した時点で             | P20-21 |
|    |                     | 用する ICT 媒体でネットワー               | JANPU-CBT 実施本部に報告        |        |
|    |                     | クに接続できること                      | する。                      | ※「学生   |
|    |                     | ・「実施用学習 e ポータル」の               | JANPU-CBT 実施本部           | 用簡易マ   |
|    |                     | アカウントで学生がサインイ                  | <u>cbt@janpu.or.jp</u>   | ニュア    |
|    |                     | ンできること                         | TEL: 03-6206-9451        | ル」参照   |
|    |                     | ・サンプル問題を解く                     | ※電話で簡単なヒアリング             |        |
|    |                     | ・何人、何台で接続したか                   | をさせていたたきます               |        |
| 25 | 動作確認 (不目今)          | ・止吊に動作でさたが 動作確認時に不見合が生じた       |                          | D91    |
| 20 | 助F唯心 (小子口)          | 動作唯心時に不具百が主した<br>場合け 試験当日主でに問題 |                          | 1 2 1  |
|    |                     | 解決にあたる                         |                          |        |
|    |                     | 実証用学習 e ポータル・                  | MEXCBT コールセンター           | -      |
|    |                     | MEXCBT に関する質問や不具合              | mexcbt-info@uchida.co.jp |        |
|    |                     | が生じた場合                         | 03-3231-1720             |        |
|    |                     |                                | (受付時間 平日9時-17時)          |        |
|    |                     | 実施運営に係る JANPU-CBT 実            | JANPU-CBT 実施本部           |        |
|    |                     | 施本部への確認・質問                     |                          |        |

5.1 運用管理規則

(1)管理体制

(1)2022 年度 JANPU-CBT を管理運用するため下記管理者を置く

• 2022 年度 JANPU-CBT 責任者【CBT 責任者】:JANPU

5.2022年度 JANPU-CBT 管理運用ルール

- 2022 年度 JANPU-CBT 実施本部【CBT 実施本部】:JANPU 事務局・CBT ワーキンググループ
- 2022 年度 JANPU-CBT 各実証校責任者【CBT 各実証校責任者】:各実証校で決定
- 2022 年度 JANPU-CBT 各実証校監督者【CBT 各実証校監督者】:各実証校で決定
- 2022年度JANPU-CBTシステム管理者【CBTシステム管理者】:オンライン学習システム推進コン ソーシアム(事務局:株式会社内田洋行教育総合研究所)。本システムの技術的事項を管理。

(2)2022年度 JANPU-CBT に参加するための各実証校で実施教室(試験会場)・ICT媒体(PCもしくは タブレット)・インターネット環境・教職員(試験監督)と学生の ICTスキル・実施体制は CBT 各実証校責任者 が行う。

(2)アカウントの管理

- 2022 年度 JANPU-CBT のアカウント管理は、CBT 実施本部が行う。なお、CBT 実施本部は各実 証校から希望されたアカウント数を ID で準備するのみで、個人情報は扱わない。
- CBT 実証校責任者は、各実証校における学生のアカウント管理を行う。

(3)2022 年度 JANPU-CBT の利用

- 今後多くの大学のあらゆるレベルの学生に適用するために CBT 責任者が CBT 運用を試行する(評価 する)目的で使用する。
- 2022 年度 JANPU-CBT の結果は、対象学生が学生自身の個人評価目的で使用する。
- 2022 年度 JANPU-CBT を利用するものは、CBT 実施本部が発行する「2022 年度 JANPU-CBT 実証事業(試行版)実施要項」を遵守しなければならない。

(4)2022 年度 JANPU-CBT における禁止行為

- 2022 年度 JANPU-CBT を学生の学生自身の個人評価以外で使用すること
- 2022 年度 JANPU-CBT にサインインするためのアカウント名やパスワード名を他者に告知し、もしく は知りえる状態にすること
- その他、2022 年度 JANPU-CBT の正常な運用を妨げるものとして CBT 責任者・CBT システム管 理者が禁止すること
- (5)2022 年度 JANPU-CBT に蓄積されたデータの二次利用
- 2022 年度 JANPU-CBT に蓄積されたデータは、CBT 責任者が CBT 運用の評価以外の目的で二 次利用してはならない。
- 2022 年度 JANPU-CBT に蓄積されたデータは、各実証校における学生自身の個人評価以外の目 的で二次利用してはならない。
- ただし、CBT 責任者は、看護教育全体の質保証・改善に資する活動を行うことの目的で、2022 年度 JANPU-CBT に蓄積されたデータの二次利用(JANPU 報告書)を許可することができる。

(6) 2022 年度 JANPU-CBT の利用制限

● CBT 責任者は、2022 年度 JANPU-CBT を利用するものが本規則に違反したとき、もしくはシステ

ム管理上必要があるときは、その全部または一部を利用制限することができる。

- CBT 各実証校責任者は、自らの実証校において 2022 年度 JANPU-CBT を利用するものが本ルールに違反したとき、もしくはシステム管理上必要があるときは、CBT 実施本部を通して CBT 責任者に対し、その全部または一部の利用制限を求めることができる。
- (7)2022 年度 JANPU-CBT 利用状況等の把握
- CBT 実施本部は 2022 年度 JANPU-CBT の利用状況、利用意向及び利用見込み(以下、「利用状況等」という)を把握するための調査を行い、CBT 責任者に報告するものとする。
- CBT 実施本部、CBT 各実証校責任者、及び 2022 年度 JANPU-CBT を利用するものは、上記の 調査に協力するものとする。
- CBT 責任者は、上記調査を参考に、次年度以降の CBT として維持もしくは本格的導入すべきシステム・管理運用に関する提案を JANPU に行う。

5.2 2022 年度 JANPU-CBT 参加条件

\*下記①-⑪を満たすことを事前に確認する。

①上記 JANPU-CBT 実施日のいずれかに参加できる。複数回・複数日受験はできない。

- ②実証校として決定後、CBT 管理運用責任者が提示する【実証校人数報告および遵守事項への同意】に、 各実証校で学生 ID 番号(受験者 ID)を取りまとめ・記載・送付できる。CBT 管理運用責任者は学生の個 人情報は扱わない(学生の個人情報は入力しない)。各実証校で学生 ID と氏名などの紐づけが必要な場 合は、各実証校でデータを管理する。
- ③対象学生(領域実習時期前とし、early exposure などの体験実習は含まない)の原則全員参加が見込める。どの時期の学生が妥当であるかの検討・判断は各実証校がカリキュラムに基づき実施する。
- ④対象学生の ICT 媒体を準備できる。2022 年度 JANPU-CBT はインターネットブラウザを使用する。 OS 指定はないが「Microsoft Edge」、「Apple Safari」、「Google Chrome」のいずれかに接続でき るように準備する。問題形式は、五選択肢/多選択肢/順次解答 4 連問五選択肢択一形式である。設問 が十分に閲覧できる媒体はタブレットもしくは PC であるため、これらを満たす ICT 媒体が確保できるこ とを事前に確認する(スマートフォン画面サイズには対応していない)。
- ⑤対象学生と教職員の ICT スキルを確認できる。CBT 管理運用各実証校責任者や試験監督の教職員や 学生が、LMS での試験や確認テストやアンケートなどを実施した経験がある(回答者としての経験があ る)。
- ⑥各実証校は教室(試験会場)と実施体制と試験監督を準備できる。対面実施のため各実証校で実施体制 を準備する(各実証校の参加学生に応じた実施体制)。
- ⑦インターネット環境を準備できる。1 端末あたり 0.35 Mbps~0.5Mbps の帯域が必要となる。画像を利用した問題を再生する場合には、環境により動作が遅くなる可能性がある(試験時間に影響する可能性がある)。インターネット通信料は各自負担となる。インターネット環境は学生人数に対応できる教室を準備(必要時、教室の定員数の半数になどネットワークや学内サーバーへの負荷を抑える)。可能な限り事前に、当日想定する教室で、参加学生一斉でのインターネット使用が可能かを確認することが望ましい。
  ⑧ICT 媒体の準備・保守管理は CBT 管理運用各実証校責任者が行う。
- ⑨2022 年度 JANPU-CBT においては、CBT 責任者ならびに CBT 実施本部は ICT 媒体・インターネット・ICT スキル・実施体制・教室(試験会場)などの不具合などに関する対応は行わない。各実証校での対応となる。

⑩2022 年度 JANPU-CBT 実証事業【試行版】の公正な準備と運用のために、遵守事項を確認の上、

「2022 年度 JANPU-CBT 実証事業(試行版)実施要項」に基づき実施できる。

①2022 年度 JANPU-CBT 実証事業【試行版】の利用状況、利用意向及び利用見込み(以下、「利用状況 等」という)を把握するための調査に協力できる。 2022 年度 JANPU-CBT の守秘等に関する説明ならびに同意書(学生以外の関係者用)

1.CBT 守秘等についての説明

本大学では、2022 年度 JANPU-CBT 実証事業(試行版)に賛同し、「実証校の遵守事項」を厳守の上、 CBT を実施します。従いまして、CBT の内容に関する漏洩、正解への誘導等の不正な行為、関係者以外の 閲覧禁止の資料等の取り扱いについての格段のご注意をお願いします。

なお、CBTの内容につき、万が一漏洩などが起こった場合、責任は当事者等の個人にと止まらず、各大学の責任が問われます。またその場合は、2022年度9月9日付の「遵守事項」に準じ、本大学が共用試験に参加できなくなるなどの可能性があります。

説明者:

| 所属: |  |
|-----|--|
| 氏名: |  |

#### 2.同意書

私は2022年度JANPU-CBTの内容についての守秘等に関する説明を受け、上記内容に同意します。

|      | 日時: | 年 | 月 | 日 |
|------|-----|---|---|---|
| 同意者: |     |   |   |   |
|      | 所属: |   |   |   |
|      | 氏名: |   |   |   |

#### 【遵守事項】

2022年度 JANPU-CBT の公正な準備、実施及び維持管理のために、各実証校には下記の遵守事項が定められています。(2022年9月9日)

2022 年度 JANPU-CBT 実証事業(試行版)

ー各実証校の遵守事項ー

一般社団法人日本看護系大学協議会

「2022 年度 JANPU-CBT 実証事業(試行版)」の各実証校におかれては、試験の公正な準備と運用のために、以下の事項を遵 守されますよう特段のご配慮をお願い申し上げます。

「一般社団法人日本看護系大学協議会」によって運用される 2022 年度 JANPU-CBT 実証事業(試行版)は、各実証校が参加 して実施する試験であり、また、原則として参加を希望する大学によって自主的に運営されるものであります。 したがって、以下の項目のいずれかに該当すると「一般社団法人日本看護系大学協議会」が認めた大学については、2022 年度 JANPU-CBT 実証事業(試行版)への参加に関して慎重な検討を行うことといたします。

○ 2022 年度 JANPU-CBT 実証事業(試行版)の信用を低下させるおそれのある大学

○ 2022 年度 JANPU-CBT 実証事業(試行版)の適正な運用を妨げるおそれのある大学

○ その他、「一般社団法人日本看護系大学協議会」が不適当であると認めた大学

なお、各実証校におかれましては、一般社団法人日本看護系大学協議会から「取扱注意」として配布した資料等について、各実証 校内での管理を厳重にしていただき、外部等への漏洩または紛失することのないよう十分なご配慮をお願い申し上げます。

一般社団法人日本看護系大学協議会 実習前 CBT 日本看護系大学協議会版運用システム試行ワーキング

## 実施要項

2022年12月13日 第1.1版 改訂

2022 年度 JANPU-CBT 実証事業(試行版)

| 版数    | 改訂年月日       | 改訂内容               |  |  |  |
|-------|-------------|--------------------|--|--|--|
| 第1版   | 2021年9月9日   | 初版発行               |  |  |  |
| 第1.1版 | 2021年12月13日 | 2月3月の試行実施に向け改善点を修正 |  |  |  |

【改訂履歴】